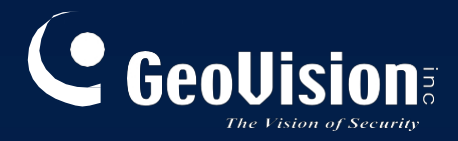

# **GV-Cloud VMS**

# Uživatelská příručka

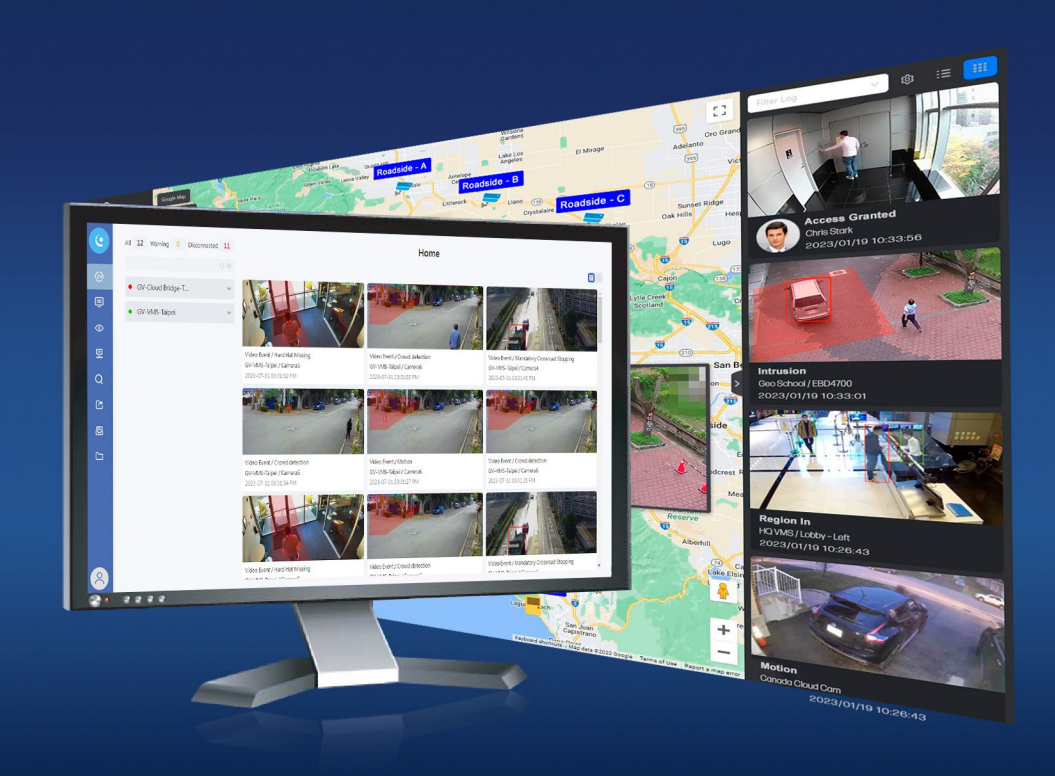

CLOUDVMS120-UM-B

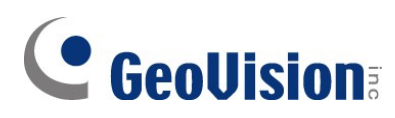

#### © 2024 GeoVision, Inc. Všechna práva vyhrazena.

Podle zákonů o autorských právech nesmí být tato příručka kopírována jako celek ani po částech bez písemného souhlasu společnosti GeoVision.

Vynaložili jsme veškeré úsilí, abychom zajistili, že informace v této příručce jsou přesné. Společnost GeoVision, Inc. neposkytuje žádnou výslovnou ani předpokládanou záruku a nenese žádnou odpovědnost za chyby nebo opomenutí. Nepřebíráme žádnou odpovědnost za náhodné nebo následné škody vzniklé v důsledku používání informací nebo výrobků obsažených v této příručce. Funkce a specifikace se mohou změnit bez předchozího upozornění.

GeoVision, Inc. 9F, No. 246, Sec. 1, Neihu Rd., Neihu District, Taipei, Taiwan Tel: +886-2-8797-8377 Fax: +886-2-8797-8335 http://www.geovision.com.tw

Ochranné známky použité v této příručce: *GeoVision*, logo *GeoVision* a produkty řady GV jsou ochranné známky společnosti GeoVision, Inc. *Windows* je registrovaná ochranná známka společnosti Microsoft Corporation.

srpen 2024

Naskenujte následující QR kódy pro získání informací o záruce na produkt a pravidlech technické podpory:

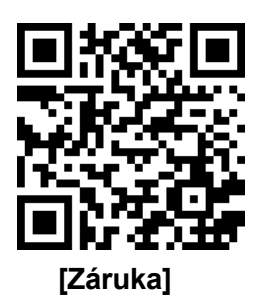

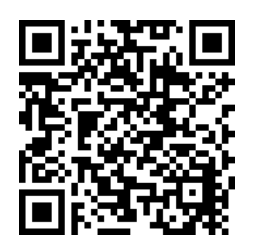

[Zásady technické podpory]

# Obsah

| Pojm       | enování a definice1                                                                                             |
|------------|----------------------------------------------------------------------------------------------------|
| Kapit      | ola 1 Úvod1                                                                                                    |
| 1.1        | Klíčové vlastnosti                                                                                              |
| 1.2        | 2 Kompatibilní prohlížeče                                                                                       |
| 1.3        | 8 Kompatibilní produkty GeoVision2                                                                              |
| 1.4        | Licence                                                                                                    |
| Kapit      | ola 2 Začínáme5                                                                                                 |
| 2.7        | Přihlášení                                                                                                    |
| 2.2        | Přidávání licencí                                                                                               |
| 2.3        | 3 Vytváření hostitelů                                                                                           |
| 2.4        | Připojení systému GV-VMS nebo GV-AI Guard                                                                       |
|            | 2.4.1 Konfigurace pokročilých nastavení10                                                                       |
| 2.8        | Připojení GV-Cloud Bridge14                                                                                     |
| Kapit      | ola 3 Domovská stránka16                                                                                        |
| 3.1        | Okno videa18                                                                                                    |
| Kapit      | ola 4 Nastavení cloudového systému VMS21                                                                        |
| 4.1        | Hostitelé21                                                                                                    |
| 4.2        | 2 Živé vysílání                                                                                                 |
| 4.3        | Přehrávání24                                                                                                    |
|            | 4.3.1 Export videa pomocí přehrávače WS Player25                                                                |
| 4.4        | Události dotazu                                                                                                 |
| 4.8        | Vyhledávání pomocí umělé inteligence28                                                                          |
|            | 4.5.1 Kompatibilní kamery GV-IP pro vyhledávání AI: IP kamery GV-Cloud / Připojení<br>přes GV-Cloud<br>Bridge30 |
|            | 4.5.2 Kompatibilní kamery GV-IP pro vyhledávání AI: Připojení přes GV-VMS V18.3.4<br>nebo novější               |
|            | 4.5.3 Kompatibilní kamery GV-IP pro vybledávání AI: Přincieno přes AI Guard V2.1 – 33                           |
| <b>4</b> 6 | Sdílet odkazy                                                                                                   |
| 4          | Archivy                                                                                                    |
| 4.8        | 34 Upozornění                                                                                                   |

| 4.9     | Skupiny                                           | 35 |
|---------|---------------------------------------------------|----|
| Kapito  | la 5 Správa účtů                                  | 37 |
| 5.1     | Přidání uživatelů účtu                            | 37 |
| 5.2     | Změna typu uživatele                              |    |
| 5.3     | Dvoufaktorové ověřování                           | 39 |
| Kapito  | la 6 Protokol auditu                              | 40 |
| Kapito  | la 7 E-mapa                                       | 41 |
|         | 7.1 Přidání mapy                                  | 41 |
|         | 7.2 Nastavení seznamu událostí a vyskakovací mapy | 43 |
| Příloha | a                                                 | 44 |
| Zák     | ladní nastavení sítě                              | 44 |

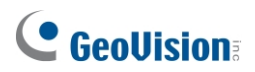

Porozumění následujícímu pojmenování vám může pomoci při čtení příručky.

| GV-Cloud | GV-Cloud je softwarová platforma založená na cloudu, která nabízí celou řadu služeb včetně GV-Cloud VMS pro dobled nad videem a |
|----------|----------------------------------------------------------------------------------------------------|
|          | ukládání dat, GV-Cloud Access Control pro správu a monitorování                                                                 |
|          | kontroly přístupu, GV-VPN pro vytvoření virtuální privátní sítě pro                                                             |
|          | software GeoVision atd. Pro přístup k těmto službám jsou vyžadovány                                                             |
|          | různé licence.                                                                                                    |
|          |                                                                                                    |

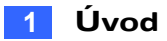

# Kapitola 1 Úvod

GV-Cloud VMS je cloudové řešení pro video dohled a datové centrum. Tisíce kamer na místě, poplašných zařízení, spouštěčů pohybu a událostí Al lze efektivně monitorovat z jediné cloudové platformy. S GV-Cloud VMS můžete bez námahy přistupovat k živým přenosům, prohlížet přehrávání a dotazovat se na události odkudkoli pomocí webového prohlížeče.

GV-Cloud VMS je vhodný pro podniky všech velikostí. Cloudové řešení je snadno škálovatelné, aby vyhovovalo rostoucí potřebě většího počtu kamer a úložné kapacity. Oprávnění uživatelů a kamer lze seskupit tak, aby odpovídala struktuře společnosti. Celkově může cloudové řešení zefektivnit video dohled a zároveň zvýšit flexibilitu a škálovatelnost infrastruktury.

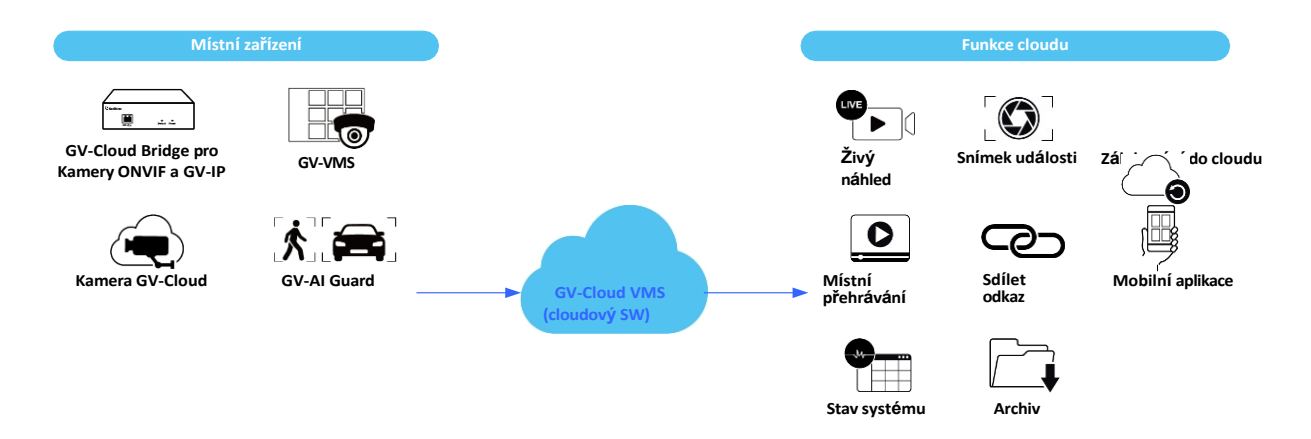

# **GeoVision**<sup>®</sup>

### 1.1 Klíčové vlastnosti

- Centralizované sledování kamer a dohledových systémů na bázi cloudu
- Videozáznamy uložené v cloudu
- Přímá integrace kamer do cloudu (není nutný NVR / VMS)
- Podpora kamer ONVIF prostřednictvím mostu GV-Cloud Bridge
- Okamžitý stav hostitelského úložiště, I/O a kamer
- Vyhledávání a přehrávání událostí
- Nastavení oprávnění uživatelů a fotoaparátů pro jednotlivé skupiny
- Snadné sdílení a archivace videí
- E-mapa pro vizualizaci a zobrazení umístění kamer během událostí
- Mobilní aplikace GV-Cloud pro okamžitá upozornění a vzdálené prohlížení
- Al Search pro vyhledávání událostí Al podle typu události Al nebo atributu osoby / vozidlo

### 1.2 Kompatibilní prohlížeče

Se systémem GV-Cloud VMS jsou kompatibilní následující prohlížeče.

- Chrome
- Firefox
- Safari
- Microsoft Edge

Poznámka: Přehrávač WS není podporován prohlížečem Safari.

### 1.3 Kompatibilní produkty GeoVision

- GV-VMS (dohledový software): V18.3.2 + Patch nebo novější; V17.4.7 + Patch nebo novější
- GV-Al Guard (dohledový software): V2.1 nebo novější
- GV-Cloud Bridge (kodér): Firmware V1.03 nebo novější
- **GV-Cloud Cam:** GV-GBL4900, GBL4911, GDR4900, GEB4900, GEBF4911, GVD4910
- GV-SNVR (kodér): podpora v budoucnu
- GV-Recoding Server: podpora v budoucnu

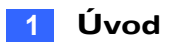

### 1.4 Licence

GV-Cloud VMS má následující typy licencí. Podrobnosti vám poskytnou naši obchodní zástupci.

| Plán           |                      |                                           | Základní | Standardní                                       | Premium                                  |
|----------------|----------------------|-------------------------------------------|----------|--------------------------------------------------|------------------------------------------|
| Cena           |                      |                                           | Zdarma   | Licencování<br>podle kanálu                      | Licencování<br>podle kanálu              |
| Podrobnosti na |                      | PouzeSnímekzáznam -události -30 dní30 dní |          | Zálohování do<br>cloudu - 3 / 7 /<br>15 / 30 dní |                                          |
| Funkce         | Zobrazer<br>živého n | ní v režimu<br>áhledu                     | V        | V                                                | V                                        |
|                | Místní pì            | ŕehrávání                                 | V        | V                                                | V                                        |
| Stav systému   |                      | V                                         | V        | V                                                |                                          |
|                | Snímek události      |                                           | -        | V                                                | V                                        |
|                | Sdílet oc            | lkaz                                      | -        | V                                                | V                                        |
| Archiv         |                      |                                           | -        | -                                                | V                                        |
|                | Zálohova             | ání do cloudu                             | -        | -                                                | Usnesením:<br>SD / 720p / 2<br>MP / 4 MP |
|                |                      | Událost Al                                | V        | V                                                | V                                        |
|                | Vyhledáv<br>ání      | Lidé a<br>atributy<br>vozidla             | -        | -                                                | V                                        |

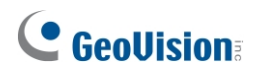

#### Poznámka:

- 1. Ceny tarifů Standard a Premium jsou stanoveny na základě požadovaného počtu kamerových kanálů.
- 2. Rozlišení SD je 640 x 480 nebo nižší.
- 3. Stav systému je stav úložiště, I/O a kamery hostitele.
- 4. 15 dní před vypršením platnosti licence obdržíte e-mailové připomenutí. Chcete-li nadále dostávat snímky událostí a cloudové zálohování, obnovte si licenci. Archivované záznamy nebudou omezeny 30denní dobou uchovávání, pokud je ručně neodstraníte.
- 5. Pokud odstraníte existujícího hostitele se snímky událostí a cloudovou zálohou, jeho data budou ze služby GV-Cloud VMS odstraněna.
- 6. Při prvním připojení kamer GV-Cloud ke službě GV-Cloud VMS se **standardní plán** bude poskytnuta na 180 dní zdarma.
- Hostitelé GV-Al Guard / VMS / GV-Cloud Bridge / GV-Cloud Camera (GV-GBL4900 / GBL4911 / GDR4900 / GEB4900 / GEBF4911 / GVD4910) mají při nahrávání událostí do služby GV-Cloud následující omezení:
  - Pro každý kanál jsou podporovány až 2 události za minutu.
  - Podporováno je až 7 680 událostí pro 64 kanálů za hodinu.
  - Pro 64 kanálů denně je podporováno až 184 320 událostí.
- 8. Místní přehrávání podporuje pouze události vyvolané pohybem, nikoli události, které probíhají nepřetržitě.

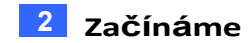

# Kapitola 2 Začínáme

Chcete-li začít, musíte získat licenci GV-Cloud VMS a sériové číslo od společnosti GeoVision.

### 2.1 Přihlášení

- 1. Přihlaste se do portálu GV-Cloud: https://www.gvaicloud.com/.
- 2. Klikněte na možnost Zaregistrovat se.

| Log in to GV-Cloud                                               |
|------------------------------------------------------------------|
| Account ID                                                       |
| 🔁 Email                                                          |
| Password                                                         |
| Remember my account ID and email                                 |
| Login                                                            |
| Forgot account ID? / Forgot password?<br>Not registered? Sign Up |

- 3. Zadejte jméno, e-mail, číslo mobilního telefonu (nepovinné) a heslo uživatele služby GV-Cloud. Znovu zadejte heslo
- Klikněte na tlačítko Souhlasím, abyste přijali podmínky používání, zásady ochrany osobních údajů a GDPR, a klikněte na tlačítko Zaregistrovat se. Obdržíte potvrzovací email.
- E-mailový účet potvrdíte kliknutím na aktivační odkaz v potvrzovacím e-mailu. Obdržíte další e-mail potvrzující úspěšnou registraci služby GV-Cloud spolu s identifikačním číslem účtu.
- 6. Přihlaste se do služby GV-Cloud pomocí registrované e-mailové adresy a identifikačního čísla účtu.

DŮLEŽITÉ: Uschovejte si své identifikační číslo účtu, které je vyžadováno při každém přihlášení do služby GV- Cloud.

**Poznámka:** Číslo mobilního telefonu lze v případě potřeby použít pro dvoufaktorové ověřování. Viz *5.3 Dvoufaktorové ověřování*.

# **GeoVision**<sup>®</sup>

### 2.2 Přidávání licencí

U prvních uživatelů je třeba přidat licenci pro spuštění služeb.

1. Klikněte na ikonu Účet > Nastavení účtu.

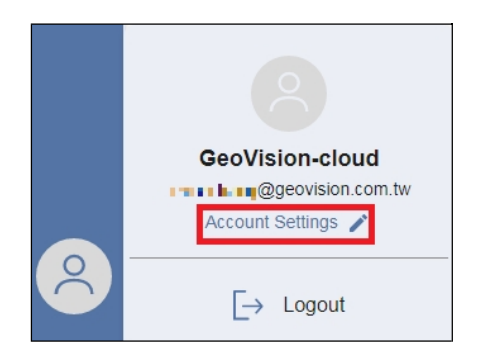

2. Klikněte na ikonu Předplatné, zadejte své sériové číslo a klikněte na tlačítko Ověřit.

| C  |                                              | Subscription Management |
|----|----------------------------------------------|-------------------------|
|    | GeoVision-cloud Iouiswang@geovision.com.tw 🚥 |                         |
| •  | IIII Add Serial                              |                         |
| Ô  | Serial                                       |                         |
| ₽: | 녲 Subscribed List                            |                         |

- 3. V části Seznam předplatných klikněte na položku Cloud VMS. Zobrazí se informace o vaší objednávce.
- 4. Chcete-li zobrazit podrobnosti o zakoupeném plánu, klikněte na něj v seznamu předplatného.
- Po přidání hostitelů do systému GV-Cloud VMS se můžete vrátit na stránku Seznam předplatných a povolit nebo zakázat všechny kamery pomocí možnosti Licence kamer u každého plánu.

| Subscribed Li<br>Cloud VMS Access<br>Expand all Collapse all | <b>ist</b><br>Control Renew Requests                                             |                                                                    |                          |                                    |                                    | * will                           | send notification 15 days before order expired |
|--------------------------------------------------------------|----------------------------------------------------------------------------------|--------------------------------------------------------------------|--------------------------|------------------------------------|------------------------------------|----------------------------------|------------------------------------------------|
| Order number<br>#20230316022126                              | Service<br>5 Cloud VMS                                                           | Plan Days<br>365                                                   | Plans<br>1               | Reseller<br>Geovision headquarters | Purchased Date<br>03-16-2023 10:21 | Enabled Date<br>03-31-2023 21:47 | Expiration Date<br>03-30-2024 21:47            |
| #1                                                           | Plan 1080p / Keep<br>Authorized Cameras<br>Licensed Remainin<br>Licenses GV-Clou | Days: 0<br>200 Channels<br><sup>19</sup><br>ud(VMS 17-2) Camera23, | Camera24, Camera25, Came | era26, Camera27, Camera28, Camera2 | 9, Camera30, Camera31, C           | 10 / 200<br>Camera32             | License Cameras                                |

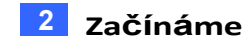

### 2.3 Vytváření hostitelů

Pro každou službu GV-VMS, GV-Al Guard nebo GV-Cloud Bridge, ke které se chcete připojit, musíte vytvořit hostitele. Chcete-li vytvořit hostitele v *systému GV-Cloud VMS*, postupujte podle následujících kroků.

1. V levé nabídce vyberte položku **Hostitelé** a vpravo nahoře klikněte na a d r e s u + . Zobrazí se toto dialogové okno.

| Add Host     |                 | >               |
|--------------|-----------------|-----------------|
| Display Name | GV-Cloud Bridge |                 |
| Password     | 123Abc456!      | Random Password |
| Timezone     | Asia/Taipei     | ~               |
| Contact      |                 |                 |
| Email        |                 |                 |
| Address      |                 |                 |
| Phone        |                 |                 |
|              |                 | Cancel Apply    |

- 2. Zadejte **Zobrazované jméno**, **Heslo** (přihlašovací heslo hostitele GV-Cloud VMS) a vyberte **Časové pásmo** hostitele. Ostatní informace jsou volitelné.
- 3. Klikněte na tlačítko **Použít**.

Zobrazí se zpráva "Hostitel byl přidán". Ponechte si **kód hostitele** a **heslo** pro konfiguraci připojení ke službě GV-Cloud v hostiteli.

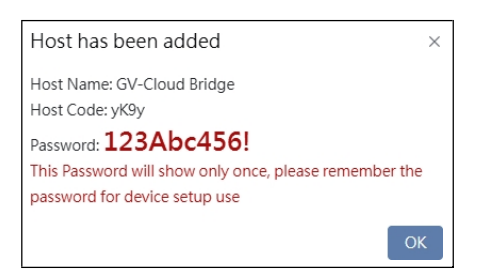

**Poznámka:** Chcete-li heslo resetovat, vyberte hostitele v seznamu Hostitelé a klikněte na ikonu **Upravit informace** vedle karty **Informace.** Viz [Info], *4.1 Hostitelé*.

# **GeoVision**:

### 2.4 Připojení systému GV-VMS nebo GV-Al Guard

Pro připojení systému GV-VMS nebo GV-AI Guard k *systému GV-Cloud VMS* pro centrální monitorování v cloudu postupujte podle následujících kroků.

#### V systému GV-VMS / GV-AI Guard:

 Klikněte na domovskou stránku > panel nástrojů > síť > síť > Připojit ke službě GV-Cloud. Zobrazí se dialogové okno.

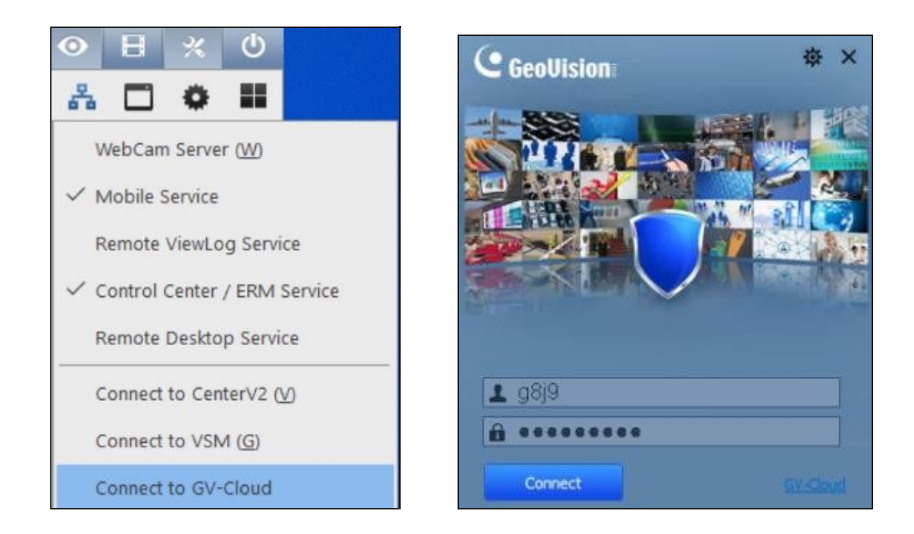

- Zadejte kód hostitele a heslo vytvořené v systému GV-Cloud VMS. Podrobnosti naleznete v části 2.3 Vytváření hostitelů.
- 3. Klikněte na tlačítko Připojit.

**Poznámka:** V současné době systém GV-Cloud VMS nepodporuje šifrování AES. Chcete-li mít v systému GV-Cloud VMS k dispozici živé vysílání, nepovolujte šifrování AES v systému GV-VMS nebo GV-AI Guard (Domů > Panel nástrojů > Síť > Mobilní služba).

| Server Port                            |   |
|----------------------------------------|---|
| 56000                                  |   |
| Enable Multicast                       |   |
| Multicast Address                      |   |
| 224.0.0.0                              |   |
| Multicast Port Start                   |   |
| 1000                                   |   |
| TTL                                    |   |
| 5                                      |   |
| Interface Address                      |   |
| Local Area Connection 2(192.168.4.222) | • |
| Enable AES Enctyption                  |   |
|                                        |   |
|                                        |   |

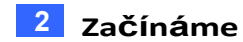

#### V systému GV-Cloud VMS:

Po navázání připojení ke službě GV-Cloud VMS se hostitel zobrazí se žlutou ikonou nebo zelenou ikonou, a to na domovské stránce služby GV-Cloud VMS.

Bez licence můžete sledovat živé vysílání z hostitele.

- 1. V levé nabídce klikněte na možnost Živý přenos.
- 2. Rozbalte hostitele v seznamu hostitelů.
- 3. Kliknutím na kameru zobrazíte její živý náhled.

*Přidáním licence* můžete přijímat snímky nebo zálohovat videa do systému GV-Cloud VMS. Podrobnosti naleznete v části *2.2 Přidání licencí*.

#### Poznámka:

1. Pokud se připojení ke službě GV-Cloud VMS v systému GV-VMS / GV-Al Guard nezdaří, zkontrolujte, zda.

Vedle připojení ke službě GV-Cloud jsou povoleny i služby WebCam Server a Mobile Service.

- 2. Žlutá ikona<sup>®</sup> znamená, že některé kamery hostitele jsou odpojeny, zatímco zelená ikona<sup>®</sup> znamená, že všechny kamery hostitele jsou připojeny.
- 3. V případě událostí kamery se do systému GV-Cloud VMS ve výchozím nastavení odesílá pouze ztracený pohyb a video. Chcete-li do služby GV-Cloud VMS odesílat další typy událostí kamery, viz *2.4.1 Konfigurace pokročilých nastavení*.

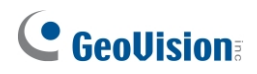

### 2.4.1 Konfigurace pokročilých nastavení

Chcete-li určit, které události mají být odesílány do služby GV-Cloud VMS, klikněte na tlačítko **Konfigurovat** v dialogovém okně Připojit ke službě GV-Cloud. K dispozici jsou tři typy nastavení: **Obecné, Kamera** a **I/O zařízení**.

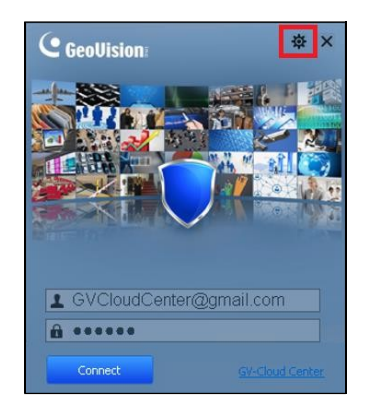

**Poznámka:** Události podporované službami GV-VMS a GV-AI Guard se liší. Následující pokyny jsou příkladem systému GV-VMS V18.

#### [Obecné]

| eneral ( | Camera I/O Device                                        |        |  |
|----------|----------------------------------------------------------|--------|--|
| Startup  |                                                          |        |  |
| Run      | Remote ViewLog Service                                   |        |  |
| ✓ Run    | Mobile Service                                           |        |  |
| Connec   | ction Broken                                             |        |  |
| Retry In | terval: 10 文 Sec.                                        |        |  |
| Notify G | V-Cloud when the following events occur                  |        |  |
| 🗹 The    | e system starts recycling                                |        |  |
| Stor     | rage device is lost                                      |        |  |
| ✓ Stor   | rage space is full                                       |        |  |
| The      | e total amount of free storage space is lower than 32 GB | Modify |  |
| The      | e keep days of video log is lower than 30 days           | Modify |  |
| 🗹 The    | e USB Protection Key is removed                          |        |  |
| 🗹 The    | e user fails to log in the system                        |        |  |
| Aler     | rt Messages of POS Loss Prevention                       |        |  |
|          |                                                          |        |  |
| Temp F   | older                                                    |        |  |
| Path:    | C:\GV-AI Guard\GvCloudUploadAgent                        |        |  |
|          |                                                          |        |  |
|          |                                                          |        |  |

Obrázek 2-6

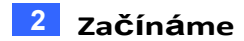

#### [Start]

- Spusťte službu Remote ViewLog Service: Spusťte službu Remote ViewLog Service automaticky, jakmile je povoleno připojení ke GV-Cloud VMS. Služba je nutná k přehrávání záznamů z GV-VMS / GV-AI Guard.
- **Spustit mobilní službu:** Spusťte mobilní službu automaticky, jakmile je povoleno připojení ke GV-Cloud VMS. Služba je nutná pro přístup k živému zobrazení z GV-VMS / GV-AI Guard.

#### [Přerušené spojení]

Interval opakování: Nastavte časový interval pro opětovné připojení GV-Cloud VMS ke GV-VMS / GV-AI Guard v případě ztráty spojení.

**[Upozornit GV-Cloud při výskytu následujících událostí**] Vyberte, o kterých událostech má být systém GV- Cloud VMS informován. Kliknutím na tlačítko **Upravit** upravte prahovou hodnotu pro zasílání oznámení, když volné místo v úložišti nebo počet dnů uchovávání klesne pod prahovou hodnotu.

[Temp Folder] Cesta k uložení protokolů a záznamů, které mají být odeslány do služby GV-Cloud VMS.

## **GeoVision**:

#### [Kamera]

| ] Notify GV-Cloud of th | e monitoring status                   |                        |
|-------------------------|---------------------------------------|------------------------|
| Notify GV-Cloud wh      | hen the following events occur        |                        |
| 🔶 Camera 1              | Event                                 | Alarm Conditions       |
| Camera2                 | Motion                                | Minimum Duration: 0 \$ |
| Camera3<br>Camera4      | Video Lost                            | Minimum Duration: 5 \$ |
| Camera5                 | Advanced Scene Change Detection ( Tam |                        |
| Camera6                 | SDK Event                             |                        |
|                         | Face Recognition                      | 1                      |
|                         | ✓ Intrusion                           |                        |
|                         | ✓ Loitering                           |                        |
|                         | PVD Motion                            |                        |
|                         | Crowd Detection                       |                        |
|                         | Cross Line                            |                        |
|                         | 🖂 Leave Area                          |                        |
|                         | Enter Area                            |                        |
|                         | Flame Detection                       |                        |
|                         | Gring Srd Party Events                |                        |
|                         |                                       |                        |

**[Informovat službu GV-Cloud o stavu monitorování]** Informovat službu GV-Cloud VMS vždy, když je monitorování kamery povoleno nebo zakázáno.

**[Notify GV-Cloud when the following events occur]** Vyberte kameru ze seznamu a poté vyberte typ události nebo dat, která mají být odeslána do systému GV-Cloud VMS. Dvojitým kliknutím na následující dvě pole můžete zadat podmínky alarmu pro konkrétní události.

Minimální doba trvání: Zadejte minimální dobu trvání pohybu nebo ztraceného videa před vygenerováním výstrahy. Můžete také zadat minimální interval mezi jednotlivými výstrahami, abyste zabránili jejich příliš častému odesílání.

Tip: Chcete-li použít stejné nastavení pro všechny kamery v seznamu, klikněte na tlačítko Použít vše .

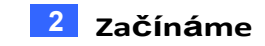

#### [I/O zařízení]

| Advanced Settings                                                                                                    |
|----------------------------------------------------------------------------------------------------|
| General Camera 1/0 Device                                                                                                    |
| Votify GV-Cloud Center of the monitoring status                                                                                                    |
| A<br>Wodule 1<br>Wodule 1<br>Wotify GV-Cloud Center when I/O is triggered<br>Wotify GV-Cloud Center when I/O is triggered<br>Event Type: VO Event<br>Wotify GV-Cloud Center when I/O is triggered<br>Event Type: VO Event<br>Wotify GV-Cloud Center when I/O is triggered<br>Event Type: VO Event<br>Wotify GV-Cloud Center when I/O is triggered<br>Event Type: VO Event<br>Wotify GV-Cloud Center when I/O is triggered<br>Event Type: VO Event<br>Wotify GV-Cloud Center when I/O is triggered<br>Event Type: VO Event<br>Wotify GV-Cloud Center when I/O is triggered<br>Event Type: VO Event<br>Wotify GV-Cloud Center when I/O is triggered<br>Event Type: VO Event<br>Wotify GV-Cloud Center when I/O is triggered<br>Event Type: VO Event<br>Wotify GV-Cloud Center when I/O is triggered<br>Event Type: UO Event<br>Wotify GV-Cloud Center when I/O is triggered<br>Event Type: VO Event<br>Wotify GV-Cloud Center when I/O is triggered<br>Event Type: VO Event<br>Wotif |
| OK Cancel                                                                                                    |

Obrázek 2-8

**[Upozornit GV-Cloud na stav monitorování]** Upozornit GV-Cloud VMS vždy, když je monitorování I/O povoleno nebo zakázáno.

[Vstup] Vyberte vstupní zařízení ze seznamu.

Upozornit GV-Cloud na spuštění I/O: Zvolte, zda chcete odeslat oznámení do systému GV-Cloud VMS, když je vybraný vstup spuštěn. Vyberte typ události, který nejlépe vystihuje daný vstup.

[Výstup] Vyberte výstupní zařízení ze seznamu.

Upozornit GV-Cloud na spuštění I/O: Zvolte, zda chcete odeslat oznámení do systému GV-Cloud VMS, když je vybraný výstup spuštěn.

# **GeoVision**<sup>®</sup>

### 2.5 Připojení GV-Cloud Bridge

Prostřednictvím GV-Cloud Bridge můžete připojit až čtyři kamery ONVIF k *systému GV-Cloud VMS* pro centrální monitorování v cloudu.

#### Ve službě GV-Cloud Bridge:

1. V levém menu vyberte možnost **Nastavení služby > GV-Cloud**. Zobrazí se tato stránka.

| nnection   Enable                           | Disable             |                                            |                                                                                                    |
|---------------------------------------------|---------------------|--------------------------------------------|----------------------------------------------------------------------------------------------------|
| ost Code                                    |                     |                                            |                                                                                                    |
| 2z2v                                        |                     |                                            |                                                                                                    |
| ssword                                      |                     |                                            |                                                                                                    |
|                                             |                     |                                            |                                                                                                    |
| ate                                         |                     |                                            |                                                                                                    |
| Connected                                   |                     |                                            |                                                                                                    |
|                                             |                     |                                            |                                                                                                    |
| apply                                       |                     |                                            |                                                                                                    |
| renses                                      |                     |                                            |                                                                                                    |
| Apply<br>renses<br>Channel                  | Quality             | Keep Days                                  | Expire Time                                                                                                    |
| renses<br>Channel<br>01                     | Quality<br>4M       | Keep Days<br>30 days                       | <b>Expire Time</b><br>Thu May 11 2023 18:12:59 GMT+0800 (Taipei Standard Time)                                                                                                    |
| enses<br>Channel<br>01<br>02                | Quality<br>4M<br>4M | Keep Days<br>30 days<br>30 days            | <b>Expire Time</b><br>Thu May 11 2023 18:12:59 GMT+0800 (Taipei Standard Time)<br>Thu May 11 2023 18:12:59 GMT+0800 (Taipei Standard Time)                                                          |
| PPPly<br>enses<br>Channel<br>01<br>02<br>03 | Quality<br>4M<br>4M | Keep Days<br>30 days<br>30 days<br>30 days | <b>Expire Time</b><br>Thu May 11 2023 18:12:59 GMT+0800 (Taipei Standard Time<br>Thu May 11 2023 18:12:59 GMT+0800 (Taipei Standard Time<br>Thu May 11 2023 18:12:59 GMT+0800 (Taipei Standard Time |

- Povolte připojení a zadejte kód hostitele a heslo vytvořené v systému GV-Cloud VMS.
   Podrobnosti naleznete v části 2.3 Vytváření hostitelů.
- 3. Klikněte na tlačítko Použít. Po úspěšném připojení se v poli Stav zobrazí "Připojeno".

#### V systému GV-Cloud VMS:

Po navázání připojení ke službě GV-Cloud VMS se hostitel zobrazí se žlutou ikonou<sup>®</sup> nebo zelenou ikonou<sup>®</sup>. na domovské stránce služby GV-Cloud VMS.

Bez licence můžete sledovat živé vysílání z hostitele.

- 4. V levé nabídce klikněte na možnost Živý přenos.
- 5. Rozbalte hostitele v seznamu hostitelů.
- 6. Kliknutím na kameru zobrazíte její živý náhled.

*Přidáním licence* můžete přijímat snímky nebo zálohovat videa do systému GV-Cloud VMS. Podrobnosti naleznete v části *2.2 Přidání licencí*.

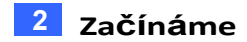

#### Poznámka:

- Pro zajištění plynulého přehrávání v systému GV-Cloud VMS se doporučuje připojit maximálně 2 kamery pro licenční plán 4 MP, 3 kamery pro licenční plán 2 MP a 2 kamery pro licenční plán 720p a SD. Podrobnosti naleznete v části *Maximální počet kanálů / snímková frekvence a datový tok podporovaný licencemi GV-Cloud VMS Premium* v <u>datasheetu GV-Cloud Bridge</u>.
- 2. Žlutá ikona<sup>®</sup> znamená, že některé kamery hostitele jsou odpojeny, zatímco zelená ikona<sup>®</sup> znamená, že všechny kamery hostitele jsou připojeny.

# **GeoVision**

# Kapitola 3 Domovská stránka

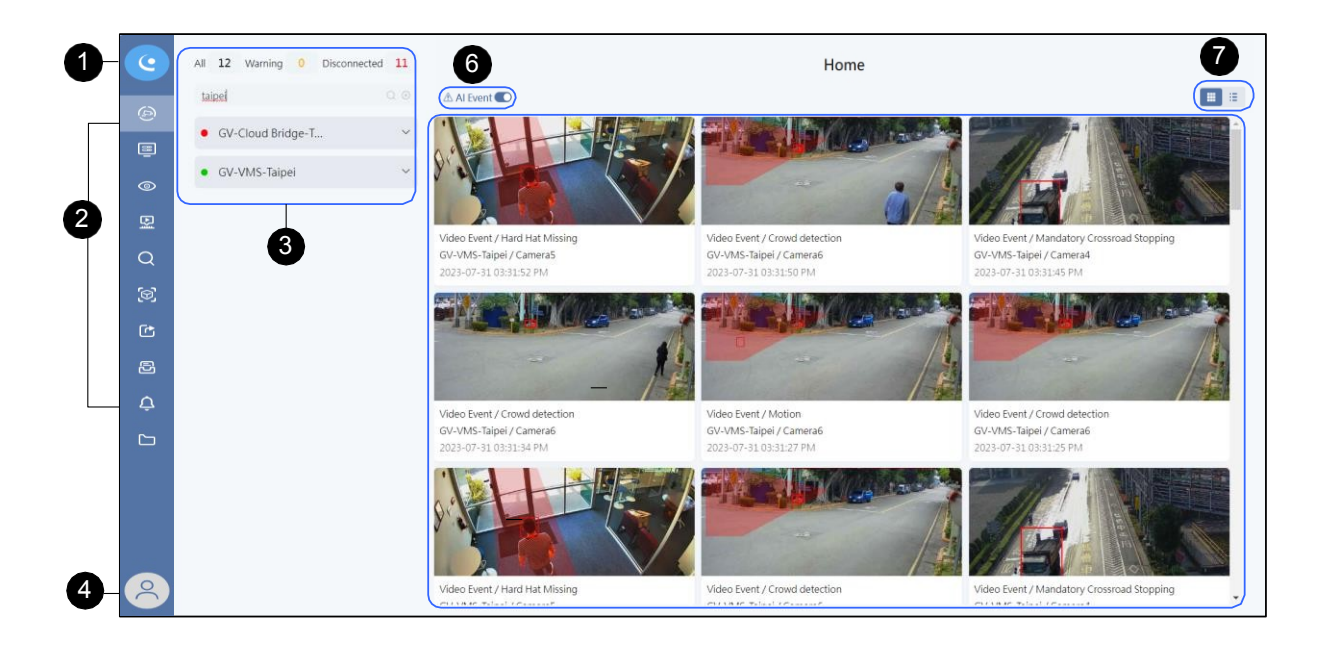

| Ne | Název                 | Funkce                                                                                                    |
|----|-----------------------|----------------------------------------------------------------------------------------------------|
| 1  | Aplikace GV-<br>Cloud | <ul> <li>Kliknutím na ikonu GV-Cloud Apps získáte přístup ke službám Cloud VMS,</li> <li>VPN, eMap, Protokol o auditu a Správa účtů.</li> <li>Informace o síti VPN naleznete v <u>uživatelské příručce</u>.</li> <li>Informace o mapě eMap naleznete v <i>kapitole 7 Mapa E-Map</i>.</li> <li>Protokol auditu <i>viz kapitola 6 Protokol auditu</i>.</li> <li>Správa účtů <i>viz kapitola 5 Správa účtů</i>.</li> </ul> |
|    |                       | Zpřístupní tyto funkce: Domů, Hostitelé, Živé vysílání, Přehrávání, Dotaz                                                                                                    |
| 2  | Levé menu             | na události, Sdílení odkazů, Archivy a Skupiny. Viz kapitola 4 Nastavení cloudového systému VMS.                                                                                                    |
|    |                       | Zobrazuje hostitele a stav připojení.                                                                                                    |
| 2  | Soznam boatitalů      | <ul> <li>Všechny kamery hostitele jsou připojeny.</li> </ul>                                                                                                    |
| 3  | Seznam nostiteiu      | Některé kamery hostitele jsou odpojeny.                                                                                                    |
|    |                       | Poznámka: V případě licenčního plánu Standard se u hostitelů zobrazí                                                                                                    |
|    |                       | ikona fotografie 🕰 a v případě licenčního plánu Premium se zobrazíikona                                                                                                    |
|    |                       | mraku .                                                                                                    |

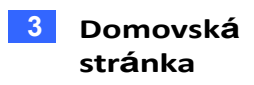

| 4 | Cloudový účet           | <ul> <li>Odhlášení: Odhlásit účet GV-Cloud.</li> <li>Nastavení účtu: Tato možnost umožňuje změnit profil účtu GV-Cloud (Profil), heslo (Zabezpečení), nastavení jazyka / motivu uživatelského rozhraní / formátu času (Vzhled), jakož i zkontrolovat a přidat odběry (Předplatné).</li> </ul> |
|---|-------------------------|----------------------------------------------------------------------------------------------------|
| 5 | Monitor událostí        | <ul> <li>Zobrazuje nadcházející pohyb.</li> <li>Pomocí filtru nad seznamem hostitelů můžete zobrazit události konkrétních hostitelů.</li> <li>Kliknutím na událost otevřete okno videa a zobrazíte jeho snímek, živý náhled a přehrávání.</li> </ul>                                          |
| 6 | Přepínač událostí<br>Al | Zobrazuje nadcházející události AI, pokud je povoleno.                                                                                                    |
| 7 | Zobrazení displeje      | Zobrazuje události pohybu a umělé inteligence v zobrazení fotografií nebo v<br>zobrazení seznamu.                                                                                                    |

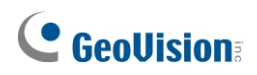

### 3.1 Okno videa

Kliknutím na snímek události na domovské stránce můžete v závislosti na zakoupených licencích přistupovat k přehrávání, živému zobrazení nebo snímku události.

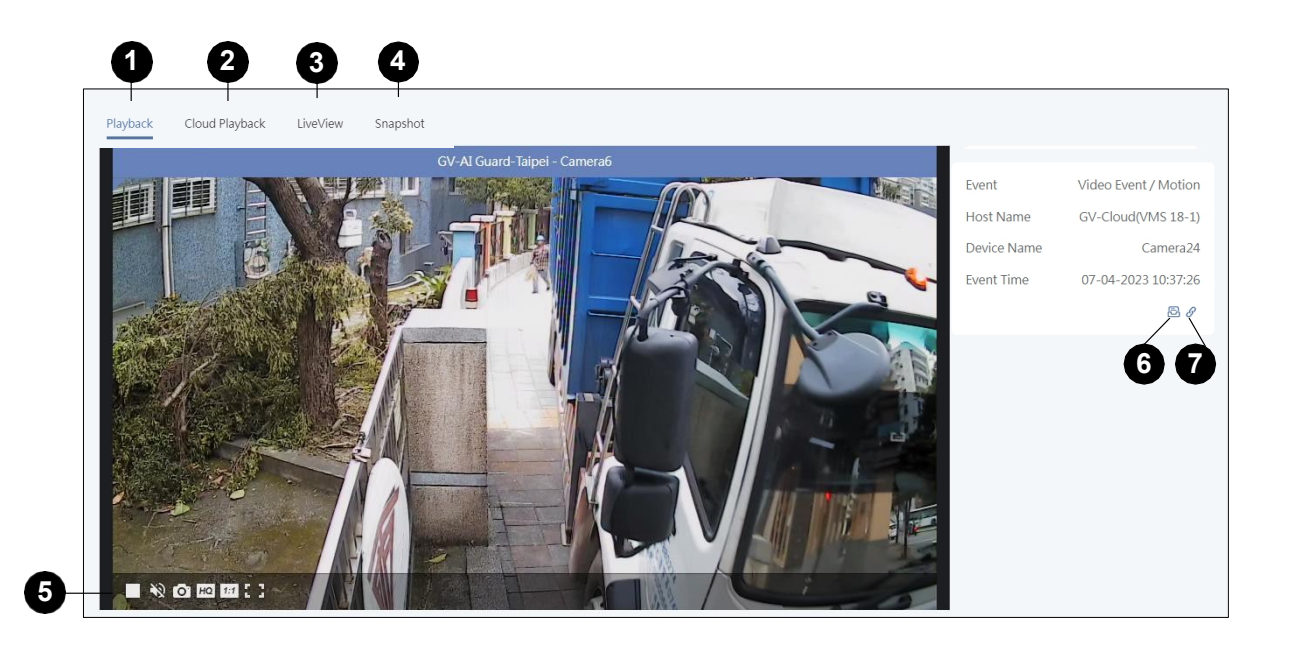

| Ne. | Název               | Funkce                                                                                                    |
|-----|---------------------|----------------------------------------------------------------------------------------------------|
| 1   | Přehrávání          | Přehrávání videa přímo z hostitele. Kliknutím pravým tlačítkem myši na obrázek a výběrem možnosti <b>Stavy</b> zobrazíte informace o videu: kodek, rozlišení, zvuk, datový tok a snímkovou frekvenci.                                     |
| 2   | Přehrávání v cloudu | Přehrajte video uložené v GV-Cloudu. Klikněte na<br>obrázek pravým tlačítkem myši a výběrem možnosti<br><b>Stavy</b> zobrazte informace o videu: kodek, rozlišení, zvuk,<br>datový tok a snímkovou frekvenci.                             |
| 3   | Živý náhled         | Streamování živého videa z kamery. Klepnutím pravým<br>tlačítkem myši na obraz a výběrem možnosti <b>Stavy</b><br>zobrazíte informace o videu: kodek, rozlišení, zvuk,<br>datový tok, snímkovou frekvenci a počet připojených<br>klientů. |
| 4   | Snímek              | Zobrazení snímku pořízeného v okamžiku výskytu události.                                                                                                    |

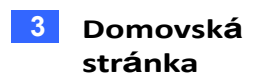

|   |                                        | Přehrát / pozastavit video                                                                                                    |
|---|----------------------------------------|----------------------------------------------------------------------------------------------------|
|   |                                        | Předchozí snímek / Další snímek                                                                                                    |
|   |                                        | Kliknutím na ikony Real-Time a Frame-by-Frame<br>zobrazené níže přepnete režimy:                                                                                                    |
|   |                                        | O: Přehrávání videa v reálném čase.                                                                                                    |
| 5 | Ovládací panel (pro přehrávání)        | E Přehrávání videa snímek po snímku bez zvuku.                                                                                                    |
|   |                                        | <ul> <li>Povolit / zakázat zvuk.</li> <li>Pořídit snímek.</li> <li>Povolte zobrazení PIP (obraz v obraze) v horní části videa. Přetažením čtverce v zobrazení PIP View získáte detailní pohled na obraz.</li> <li>Přepnutí živého zobrazení na celou obrazovku.</li> </ul>                                               |
|   |                                        | Přehrát / pozastavit                                                                                                    |
|   | Ovládací panel (pro živé<br>zobrazení) | živý náhled 🔊 · Povolit /                                                                                                    |
|   |                                        | zakázat zvuk 💽 : Pořídit                                                                                                    |
| 6 |                                        | snímek.                                                                                                    |
|   |                                        | HQ: Zlepšení kvality obrazu                                                                                                    |
|   |                                        | EST Povolte zobrazení PIP (obraz v obraze) v horní části videa. Přetažením čtverce v zobrazení PIP View získáte detailní pohled na obraz.                                                                                                    |
|   |                                        | Přepnutí živého zobrazení na celou obrazovku.                                                                                                    |
| 7 | Sdílet odkaz                           | Chcete-li sdílet nahrávku/snímek, klikněte na tlačítko<br><b>Sdílet odkaz</b> a zadejte dobu platnosti, poznámku a heslo<br>(volitelné) pro přístup k nahrávce/snímku. Odkaz bude<br>zaslán e-mailem na zadanou adresu (adresy).<br>Nahrávku/snímek můžete také zobrazit jednoduchým<br>zkopírováním odkazu pro sdílení. |
|   |                                        | Chcete-li zobrazit seznam vytvořených sdílených odkazů, vyberte v levém menu možnost <b>Sdílet odkazy</b> . Viz část 4.6 Sdílené odkazy.                                                                                                    |
|   |                                        | Poznámka: Pokud poznámku u sdíleného odkazu přeskočíte, nemůžete k němu později přidat poznámku.                                                                                                    |
|   |                                        | Chcete-li archivovat nahrávku v cloudu, klikněte na tlačítko<br><b>Archivovat.</b><br>tlačítko.                                                                                                    |
| 8 | Archiv                                 | Chcete-li zobrazit seznam vytvořených archivovaných nahrávek, vyberte možnost<br>Archivy v levém menu. Viz <i>4.7 Archivy</i> .                                                                                                    |
|   |                                        | Poznámka: Pokud poznámku k archivu přeskočíte,<br>nemůžete k němu později přidat poznámku.                                                                                                    |

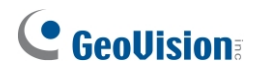

**Poznámka:** Pokud kliknete na tlačítko **Přehrát** a nezobrazí se žádné video, je možné, že videoklip ještě nebyl vytvořen. Maximální délka videoklipu vytvořeného v systému *GV-Cloud Bridge* je 30 sekund, zatímco výchozí délka videoklipu vytvořeného v systému *GV-VMS / GV-AI Guard* je 5 minut, je možné, že budete muset počkat, až po zahájení události uplyne uvedená délka, abyste mohli zobrazit přehrávání videa.

# Kapitola 4 Nastavení cloudového systému VMS

### 4.1 Hostitelé

Stránka Hostitelé umožňuje vytvářet účty hostitelů a zobrazovat stav kamer, vstupně-výstupních zařízení a úložiště hostitele. Kliknutím na vytvořeného hostitele v seznamu získáte přístup k následujícím funkcím.

#### [Info]

Tato stránka umožňuje upravit informace o hostiteli. Kliknutím na vedle položky **Info** zahájíte úpravy. Na této stránce můžete také resetovat přihlašovací heslo hostitele.

| Home / Hosts / DESKTOP-1D2FA | 70                           |   |
|------------------------------|------------------------------|---|
| DESKTOP-1D2FA7D              |                              |   |
| Info 🖍 Cameras               | Modules Storages             | Û |
| Display Name                 | GV-AI Guard-Taipei           |   |
| Host Code                    | nRv6                         |   |
| Device Type                  | AI Guard GV-AIGuard V2.0.0.0 |   |
| Timezone                     | Asia/Taipei                  |   |

#### [Kamery]

Na stránce Kamery můžete zobrazit připojení kamery, stav monitorování, použitý licenční plán, datum vypršení platnosti plánu, rozlišení kamery a typ monitorování.

| Home / Hosts | / GV-Cloud Bridge |                  |            |                       |                  |                                      |              |   |
|--------------|-------------------|------------------|------------|-----------------------|------------------|--------------------------------------|--------------|---|
| DESKT        | OP-1D2FA7D        |                  |            |                       |                  |                                      |              |   |
| Info         | Cameras           | Modules Storages |            |                       |                  |                                      |              | Ŵ |
|              | Name              | Connected        | Monitoring | Plan                  | Expiration Date  | Resolution                           | Monitor type |   |
| 8            | Camera1           | ~                | ~          | 1080P / Keep Days: 30 | 12-24-2023 18:22 | Main: 4000 * 3000<br>Sub: 1024 * 768 | EVENT        |   |
| -            | Camera2           | ~                | ~          | 1080P / Keep Days: 30 | 12-24-2023 18:22 | Main: 2592 * 1944                    | EVENT        |   |
|              | Camera3           | ~                | ~          | 1080P / Keep Days: 30 | 12-24-2023 18:22 | Main: 1920 * 1080<br>Sub: 960 * 540  | EVENT        |   |
|              | Camera4           | ~                | ~          | 1080P / Keep Days: 30 | 12-24-2023 18:22 | Main: 1920 * 1080<br>Sub: 960 * 540  | EVENT        |   |

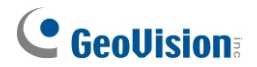

**Poznámka:** Pokud rozlišení fotoaparátu neodpovídá použitému licenčnímu plánu, zobrazí se následující 2 ikony:

- Žlutá ikona vykřičníku i Přesuňte kurzor na ikonu a zobrazí se nápověda Rozlišení neodpovídá. To znamená, že rozlišení hlavního nebo vedlejšího streamu kamery je nižší než použitý licenční plán, a objeví se následující hlášení: (1) Záznamy budou do systému GV-Cloud VMS nahrány s použitím nejbližšího rozlišení; (2) Událost "Rozlišení neodpovídá" bude zahrnuta do protokolu událostí systému GV-Cloud VMS.
- 2. Ikona červeného vykřičníku Přesuňte kurzor na ikonu azobrazí se nápovědaLicence neodpovídá. To znamená, že rozlišení hlavního i vedlejšího streamu fotoaparátu přesahuje použitý licenční plán a dojde k následujícímu: (1) Záznamy se budou ukládat pouze na jednotku USB flash vloženou do hostitele na základě rozlišení hlavního proudu; (2) Událost "License does not match" (Licence neodpovídá) bude zahrnuta do protokolu událostí systému GV-Cloud VMS.

#### [Moduly]

Na stránce Moduly se zobrazuje, které vstupy a výstupy na hostiteli jsou spouštěny.

| Home / Hosts / DESKTOP-1D2FA7D                  |         |           |   |
|-------------------------------------------------|---------|-----------|---|
| DESKTOP-1D2FA7D<br>Info 🖌 Cameras Modules Stora | ges     |           | ŵ |
| Module 1                                        |         |           | ~ |
| Input/Output                                    | Name    | Triggered |   |
| Input                                           | Input1  | ×         |   |
| Output                                          | Output1 | x         |   |

#### [Skladování]

Na stránce Úložiště můžete zobrazit informace o úložišti hostitele, jako je práh recyklace, Keep Day, cesta k úložišti a zbývající úložný prostor.

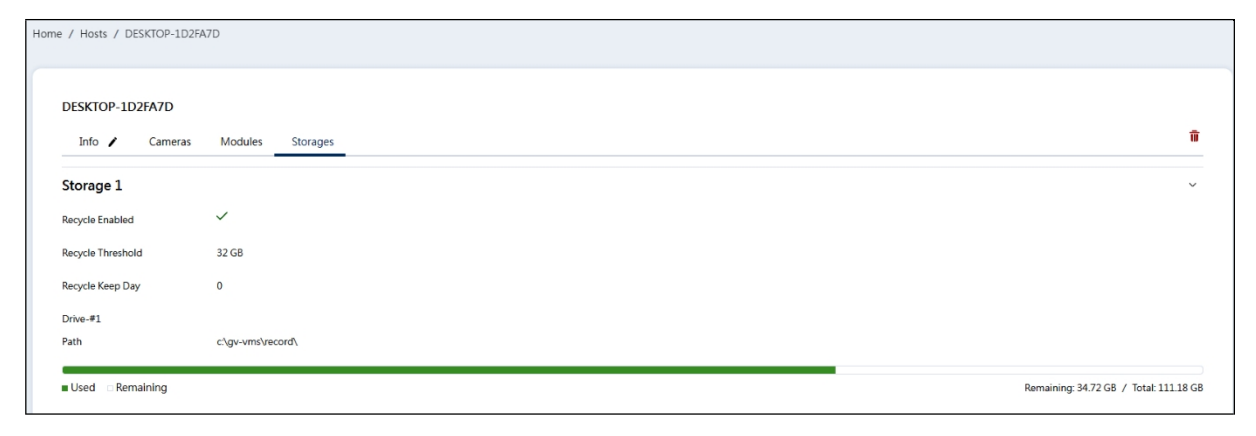

## 4.2 Živé vysílání

Na stránce Živý přenos můžete přistupovat k živému zobrazení kamery.

- 1. Vyberte hostitele v seznamu Hostitel.
- 2. Rozšířením hostitele zobrazíte jeho seznam kamer.
- 3. Klikněte na fotoaparát. Zobrazí se její živý náhled
- Pomocí ovládacích prvků v horní části okna živého vysílání můžete změnit stránku zobrazení, snímkovou frekvenci (Auto, 10s, 20s, 30s) nebo rozdělení obrazovky (1, 4, 9, 16).

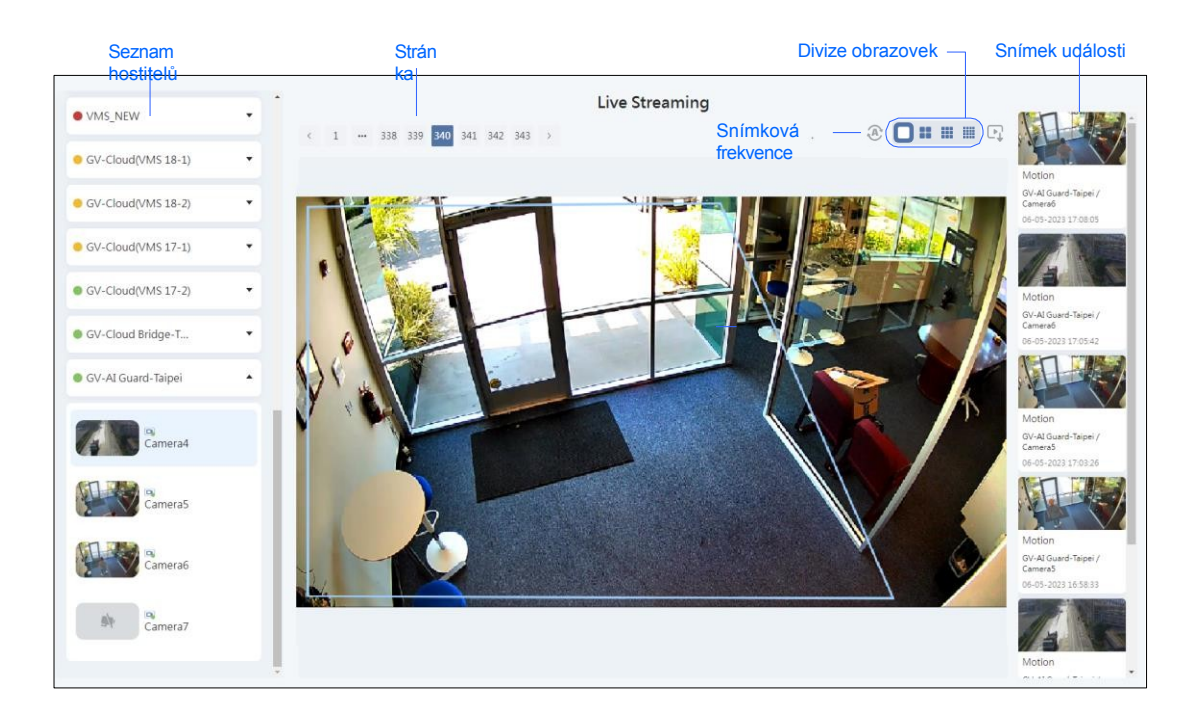

Když dojde k událostem pohybu nebo umělé inteligence, zobrazí se jejich snímky na levé straně okna živého přenosu. Kliknutím na událost můžete zobrazit živý náhled nebo jej přehrát. Podrobnosti naleznete v části *3.1 Okno videa*.

#### Poznámka:

- Přehrávač WS si můžete nainstalovat ze <u>stránky GeoVision ke stažení</u> nebo pomocí ikony ke stažení v pravém horním rohu stránek živého vysílání / přehrávání, abyste mohli lépe sledovat a přehrávat živé vysílání. Plynulost videí přehrávaných pomocí přehrávače WS závisí na na možnostech vašeho počítače.
- 2. Funkce ovládání PTZ jsou podporovány pro hostitele GV-Cloud Bridge (firmware V1.05 nebo novější) pomocí přehrávače WS Player.
- 3. Při použití přehrávače WS je dewarping rybím okem dostupný pouze pro video s rozlišením 1280 x 720 nebo vyšším.

# 

### 4.3 Přehrávání

Události můžete přehrávat přímo z hostitele (místní streamování) nebo z GV-Cloudu (cloudové streamování).

- 1. Vyberte fotoaparát v seznamu Hostitel.
- 2. Vyberte možnost Místní streamování nebo Cloudové streamování.
- Vyberte datum, které chcete přehrát. Můžete také přetažením časové osy najít požadované události a přehrát je.
- 4. Klikněte na tlačítko Přehrát.

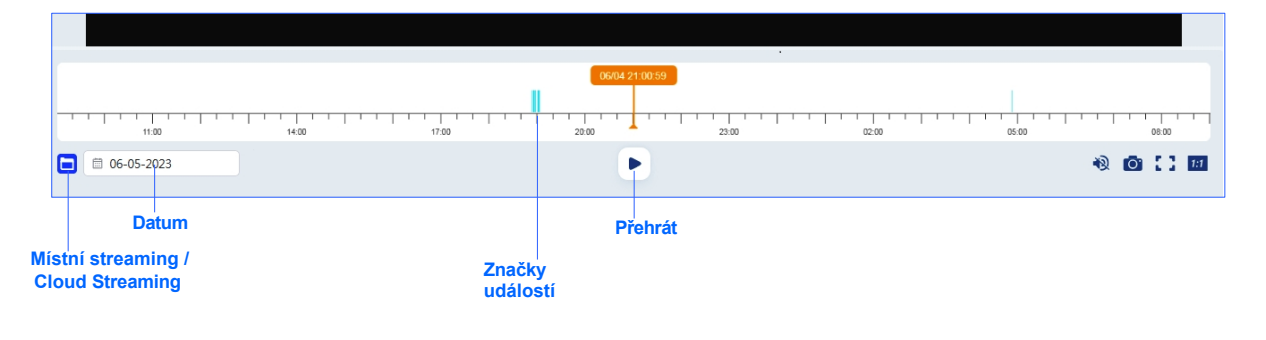

#### Poznámka:

 Přehrávač WS si můžete nainstalovat ze <u>stránky GeoVision ke stažení</u> nebo pomocí ikony ke stažení v pravém horním rohu stránek živého vysílání / přehrávání, abyste mohli lépe sledovat a přehrávat živé vysílání. Plynulost videí přehrávaných pomocí přehrávače WS závisí na

na možnostech vašeho počítače.

- 2. Přehrávač WS není v prohlížeči Safari podporován.
- 3. Služba Cloud Streaming nepodporuje barvy na časové ose pro rozlišení typů událostí.
- 4. Místní přehrávání podporuje pouze události vyvolané pohybem, nikoli události, které probíhají nepřetržitě.

#### 4.3.1 Export videa pomocí přehrávače WS Player

Chcete-li exportovat videa pomocí přehrávače WS, postupujte podle následujících kroků.

1. Kliknutím pravým tlačítkem myši a podržením myši vyberte časový úsek na časové ose. Zobrazí se stránka .

#### Zobrazí se možnost Zálohování.

| Cloud Came GV-GBL4911 - G | SV-GBL4 | 911 |      |       |    |     |                       |    |    |    |    |    |   |        |   |        |    |    | 16:38 | 3:24 | % |
|---------------------------|---------|-----|------|-------|----|-----|-----------------------|----|----|----|----|----|---|--------|---|--------|----|----|-------|------|---|
| ◄ ☐ 7/29/2024 ►           | 01      | 02  | 03 ( | 04 05 | 06 | 07  | <b>₽</b> <sup>8</sup> | 09 | 10 | 11 | 12 | 13 | Ë | Backup |   | <br>19 | 20 | 21 | 22    | 23   |   |
| All Cameras on Layout     |         |     |      |       |    | i i |                       |    |    |    |    |    |   |        |   |        |    |    |       |      |   |
| 07:38:05                  |         |     |      |       | =0 |     | 0                     | 1  | 0  | 1x | C  | )  | S | Ēq     | 1 |        |    |    |       |      |   |

- 2. Vyberte možnost Zálohování.
- 3. V případě potřeby upravte časové období nebo typ události. Klikněte na tlačítko **OK**.

| lect Backup Time                    |                      |            |
|-------------------------------------|----------------------|------------|
| Time Period 🦳 🧃 👔                   | Information          |            |
| Start Time : 7/29/2024 - 10:12:54 - | j Status             | Search End |
| End Time : 7/29/2024 - 10:21:23     | Total Event :        | 17         |
|                                     | Total MDB :          | 0          |
|                                     | Total Object Index : | 0          |
| Advanted Setting and                | Total Bookmarks :    | 0          |
| Advanced Setting :                  | Used Size :          | 170.49 MB  |
| Select Camera(s)                    |                      |            |
| ✓ 172.104.79.78 - Camera 1          |                      | 17 + 0     |
|                                     |                      |            |
| Video + Audio Event                 |                      | -          |
|                                     |                      |            |

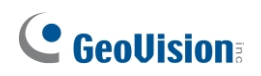

4. Vyberte umístění úložiště a klikněte na tlačítko **OK**. Video soubory se zálohují.

| in cara                                                                        |                                   | Add time frame              |                        |
|--------------------------------------------------------------------------------|-----------------------------------|-----------------------------|------------------------|
| Using Hard Disk     C:\SIBK20240729\     Backup Folder Name :     SIBK20240729 |                                   | ⊞-     7/29/2024 10:12:5    | 4 ~ 7/29/2024 10:20:43 |
| 100                                                                            |                                   |                             |                        |
| Used Size :<br>Free Size :                                                     | 170.49 MB<br>76.44 GB             | ✓ Include Player Viewlog    | ~                      |
| Used Size :<br>Free Size :<br>Total Size :                                     | 170.49 MB<br>76.44 GB<br>76.61 GB | I Include Player<br>Viewlog | Y                      |

5. Chcete-li zobrazit stav zálohování, klikněte na tlačítko **Zobrazit plán úloh zálohování** v systémové liště Windows.

### 4.4 Události dotazu

Na stránce Dotazovat se na události můžete vyhledávat události podle kategorií, jako jsou událost vstupu/výstupu, systémová porucha, událost kamery, výstraha vstupu/výstupu, stav systému, připojení, řízení přístupu a úložiště.

- 1. Vyberte hostitele v seznamu Hostitel.
- 2. Definujte časový rozsah.
- 3. Vyberte kategorii události a typ události.
- 4. Klikněte na tlačítko Hledat. Zobrazí se nalezené události.
- 5. Chcete-li exportovat nalezené události do formátu Excel, klikněte na tlačítko Exportovat události.

| AI Guard 5                                 |                     |                                 | Query Ever   | nts                 |                     |          |
|--------------------------------------------|---------------------|---------------------------------|--------------|---------------------|---------------------|----------|
| AI Guard 6                                 | © 0                 | 5-29-2023 00:00:00              | to           | 06-05-2023 23:59:59 | •                   |          |
| AI Guard 7                                 | Camera Event        | ~ Motion                        | v            | All Host Cameras    | ~                   | Search   |
| AI Guard 8                                 |                     |                                 |              |                     |                     |          |
| AI Guard 1                                 | Events 164 Export E | vents                           |              | < 1                 | 2 3 4 5 6 …         | 14 > 🔳 🔳 |
| • VMS 18.3.1                               | Snapshot            | Host Name / Device Name         | Event Type   | Event               | Event Time          |          |
| AI Guard Test                              |                     | GV-AI Guard-Taipei / Camera5    | Camera Event | Motion              | 06-05-2023 17:36:01 |          |
| GV-Cloudbridge                             |                     | GV-AI Guard-Taipei / Camera5    | Camera Event | Motion              | 06-05-2023 17:32:04 |          |
| GV-AI Guard-GeoVision                      |                     |                                 |              |                     |                     |          |
| 📄 🛑 GV-Cloud Bridge-GeoVisio               |                     | GV-AI Guard-Taipei / Camera5    | Camera Event | Motion              | 06-05-2023 17:24:25 |          |
| • VMS17                                    | 53a                 | GV-AI Guard-Taipei / Camera7    | Camera Event | Motion              | 06-05-2023 17:23:42 |          |
| VMS 18.3.2                                 |                     | GV-Al Guard-Tainei / Camera6    | Camera Event | Motion              | 06-05-2023 17:18:54 |          |
| VMS_NEW                                    |                     | ov / a dual a laper/ camerao    | cancia Event | Modon               | 00 03 2023 17:10:34 |          |
| GV-Cloud(VMS 18-1)                         |                     | GV-AI Guard-Taipei / Camera5    | Camera Event | Motion              | 06-05-2023 17:17:00 |          |
| GV-Cloud(VMS 18-2)                         | 24                  | GV-AI Guard-Tainei / Camera7    | Camera Event | Motion              | 06-05-2023 17:14:13 |          |
| GV-Cloud(VMS 17-1)                         |                     | or / a courter raiper/ comercir | ounied Erent | moden               | 00 00 2020 2021 112 |          |
| GV-Cloud(VMS 17-2)                         |                     | GV-AI Guard-Taipei / Camera5    | Camera Event | Motion              | 06-05-2023 17:14:13 |          |
| <ul> <li>GV-Cloud Bridge-Taipei</li> </ul> |                     | GV-AI Guard-Taipei / Camera5    | Camera Event | Motion              | 06-05-2023 17:11:50 |          |
| V 🕒 GV-AI Guard-Taipei                     |                     | GV-AI Guard-Taipei / Camera6    | Camera Event | Motion              | 06-05-2023 17:08:05 |          |

Kliknutím na snímek události můžete zobrazit živý náhled nebo jej přehrát. Podrobnosti naleznete v části *3.1 Okno videa*.

Poznámka: Dotaz na událost může zobrazit až 10 000 výsledků.

# **GeoVision**<sup>®</sup>

### 4.5 Vyhledávání pomocí umělé inteligence

Na stránce Hledání Al můžete povolit vyhledávání Al po události podle typů událostí Al nebo atributů osob/vozidel. Příslušné funkce Al musí být nakonfigurovány a povoleny v IP kamerách, IP zařízeních nebo softwaru GV-Software.

Chcete-li povolit vyhledávání pomocí umělé inteligence, postupujte podle následujících kroků.

- 1. Vyberte fotoaparát v seznamu Hostitel.
- 2. Definujte časový rozsah.

#### Vyhledávání podle typů událostí

- 3. Povolte možnost Událost Al a zadejte události Al, na které se chcete dotazovat.
- 4. Klikněte na tlačítko Dotaz. Zobrazí se nalezené události.

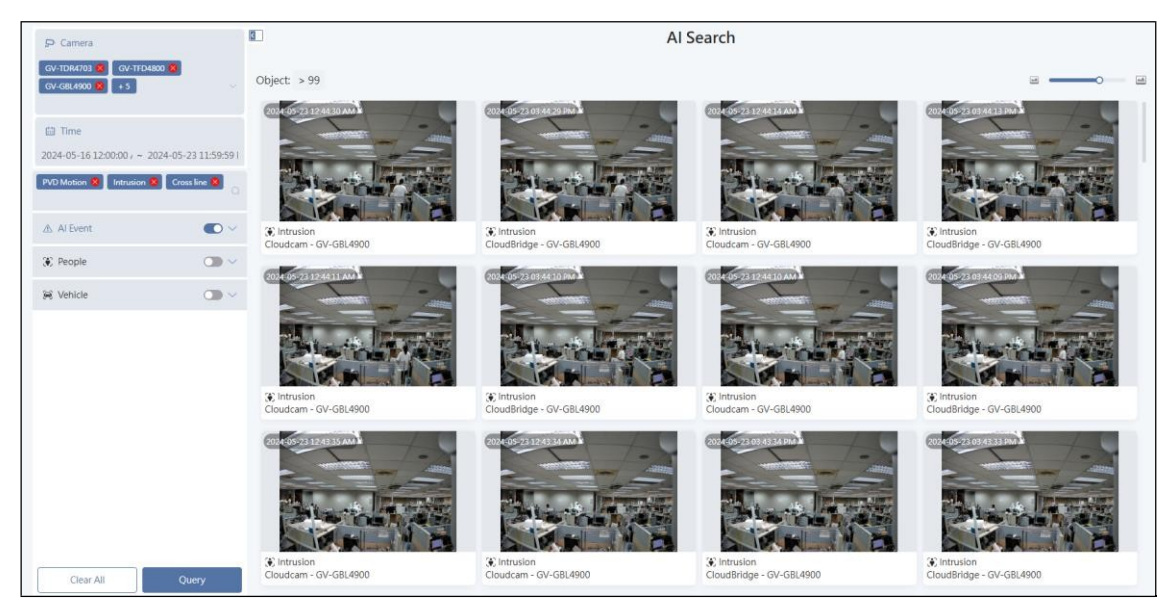

Kliknutím na snímek události můžete zobrazit živý náhled nebo jej přehrát. Podrobnosti naleznete v části *3.1 Okno videa*.

#### Vyhledávání podle atributů osob/vozidel

 Chcete-li vyhledat události Al se zadanými atributy, povolte a vyberte požadované Lidé nebo atributy vozidla, včetně věku, pohlaví, typu vozidla, značky atd.

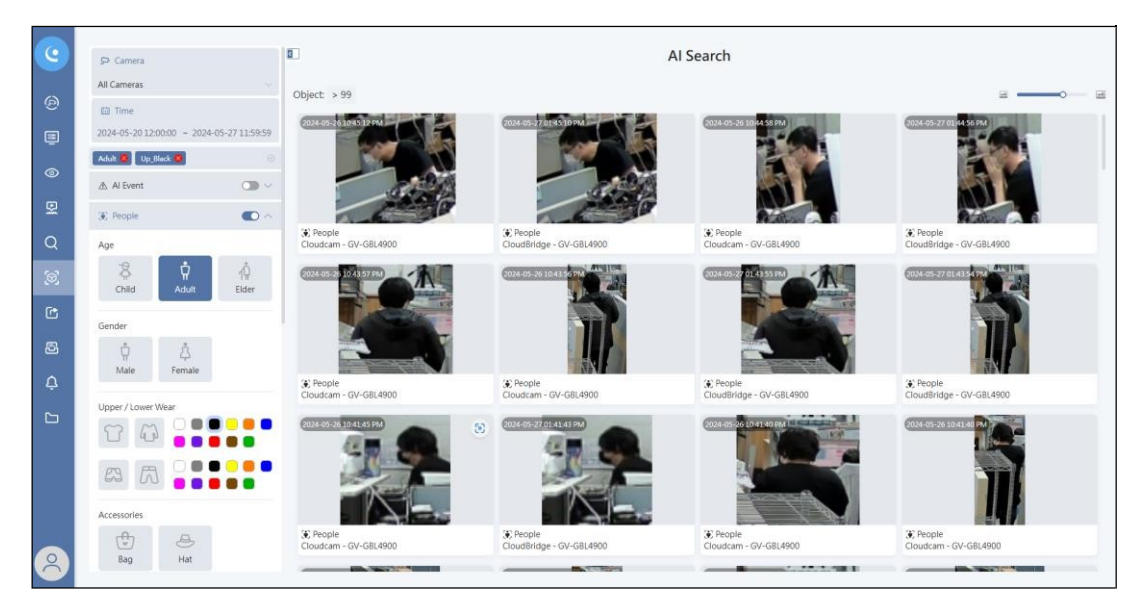

4. Klikněte na tlačítko Dotaz. Zobrazí se nalezené události.

Kliknutím na snímek události můžete zobrazit živý náhled, přehrávání nebo snímek a podrobnosti o zadaném atributu.

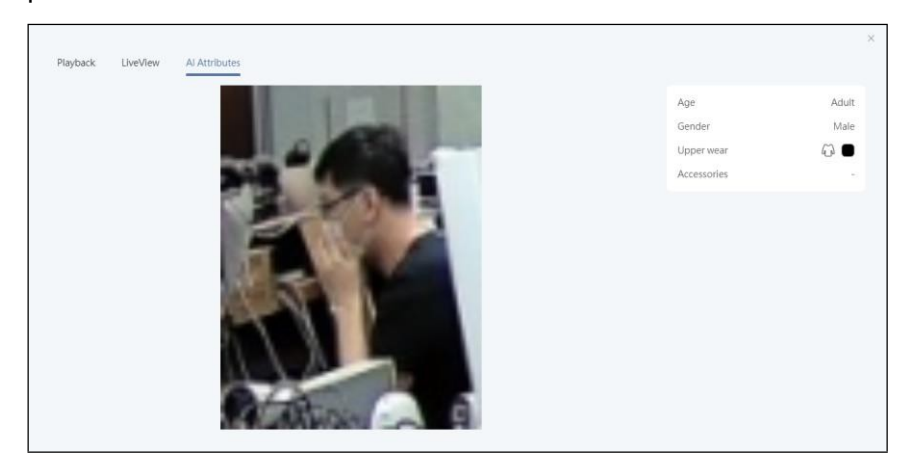

#### Poznámka:

- 1. V současné době je možné vyhledávat události Al pouze podle typů událostí nebo atributů osob/vozidel zvlášť.
- 2. Snímek atributu AI je k dispozici pouze při použití licence AI Search Premium.
- 3. Následující události, které nejsou atributy, jsou podporovány systémem GV-AI Guard V2.1 a budou podporovány připravovaným systémem GV-VMS V20.0: detekce davu, detekce osobních ochranných prostředků, detekce kouře/plamene, detekce obličejové masky, detekce sociálního odstupu, povinné zastavení v křižovatce, detekce nesprávného směru jízdy, překročení rychlosti a narušení spuštěné senzorem.

# **GeoVision**

# 4.5.1 Kompatibilní kamery GV-IP pro vyhledávání AI: IP kamery GV-Cloud / Připojení přes GV-Cloud Bridge

|                            | Kompatibilní kamery GV-IP                                                                                                    |                                                         |                     |                                              |                                                         |  |  |  |
|----------------------------|----------------------------------------------------------------------------------------------------|---------------------------------------------------------|---------------------|----------------------------------------------|---------------------------------------------------------|--|--|--|
|                            |                                                                                                    | Cloud IP<br>Fotoaparát<br>(FW V1.02<br>nebo<br>později) |                     |                                              |                                                         |  |  |  |
| Událost Al                 | s podporou<br>umělé<br>inteligence<br>ABL/ADR/AVD<br>/TBL/TDR/TVD<br>/EBD/TFD<br>Série,<br>TBLP5800,<br>BLFC5800,<br>EBFC5800,<br>PTZ5810-IR,<br>TMS8800,<br>SD4825-IR,<br>SD4834-IR<br>Poznámka 1 | BX2802,<br>BX4802,<br>TMEB5800                          | PBL8800,<br>PDR8800 | RBL5800,<br>RBL5811,<br>REB5800,<br>RMS32810 | GBL4900,<br>GBL4911,<br>GDR4900,<br>GEB4900,<br>GVD4910 |  |  |  |
| PVD Motion                 | V                                                                                                    | -                                                       | V                   | V                                            | -                                                       |  |  |  |
| Narušení                   | V                                                                                                    | V                                                       | -                   | V                                            | V                                                       |  |  |  |
| Cross Line                 | V                                                                                                    | V                                                       | V                   | V                                            | V                                                       |  |  |  |
| Zadejte oblast             | V                                                                                                    | V                                                       | V                   | V                                            | V                                                       |  |  |  |
| Oblast odjezdu             | V                                                                                                    | V                                                       | V                   | V                                            | V                                                       |  |  |  |
| Pronásledování             | -                                                                                                    | -                                                       | V                   | -                                            | -                                                       |  |  |  |
| Lidé a atributy<br>vozidla |                                                                                                    |                                                         |                     |                                              |                                                         |  |  |  |
| Atributy lidí              | _                                                                                                    | -                                                       | -                   | -                                            | V                                                       |  |  |  |
| Atributy vozidla           | -                                                                                                    | -                                                       | -                   | -                                            | V<br>Poznámka 3                                         |  |  |  |
| Poznámka:                  |                                                                                                    |                                                         |                     |                                              |                                                         |  |  |  |

- Poznámka:
- 1. Řada GV-ABL/ADR/AVD/TBL/TDR/TVD/EBD/TFD s podporou AI se vztahuje na modely 48xx a 88xx.
- Následující události, které nejsou atributy, nejsou podporovány: Detekce davu, Detekce osobních ochranných prostředků, Detekce kouře/plamene, Detekce masky na obličeji, Detekce sociálního odstupu, Povinné zastavení v křižovatce, Detekce nesprávného směru jízdy, Překročení rychlosti, Detekce zvuku a Vniknutí spuštěné senzorem.
- 3. U IP kamer s přímým přenosem do cloudu nejsou podporovány následující atributy vozidla: SPZ a rychlost.

# 4.5.2 Kompatibilní kamery GV-IP pro vyhledávání AI: Připojeno přes GV- VMS V18.3.4 nebo novější.

|                              | Kompatibilní kamery GV-IP                                                                                            |                             |                     |                                              |  |
|------------------------------|----------------------------------------------------------------------------------------------------|-----------------------------|---------------------|----------------------------------------------|--|
|                              | s podporou umělé<br>inteligence<br>ABL/ADR/AVD/<br>TBL/TDR/TVD/<br>Řada EBD/TED.                                     | BX2802, BX4802,<br>TMEB5800 | PBL8800,<br>PDR8800 | RBL5800,<br>RBL5811,<br>REB5800,<br>RMS32810 |  |
| Událost Al                   | TBLP5800,<br>BLFC5800,<br>EBDP5800,<br>EBFC5800,<br>PTZ5810-IR,<br>TMS8800,<br>SD4825-IR,<br>SD4834-IR<br>Poznámka 1 |                             |                     |                                              |  |
| PVD Motion                   | V                                                                                                    | -                           | V                   | V                                            |  |
| Narušení                     | V                                                                                                    | V                           | -                   | V                                            |  |
| Cross Line                   | V                                                                                                    | V                           | V                   | V                                            |  |
| Zadejte oblast               | V                                                                                                    | V                           | V                   | V                                            |  |
| Oblast odjezdu               | V                                                                                                    | V                           | V                   | V                                            |  |
| Pronásledování               | -                                                                                                    | -                           | V                   | _                                            |  |
| Detekce<br>kouře/plamen<br>e | -                                                                                                    | V<br>Poznámka 3             | -                   | -                                            |  |

#### Poznámka:

1. Řada GV-ABL/ADR/AVD/TBL/TDR/TVD/EBD/TFD s podporou AI se vztahuje na modely 48xx a 88xx.

 Následující události, které nejsou atributy, nejsou v současné době podporovány: Detekce davu, Detekce osobních ochranných prostředků, Detekce obličejové masky, Detekce sociálního odstupu, Povinné zastavení v křižovatce, Detekce nesprávného směru jízdy, Překročení rychlosti a Vniknutí vyvolané senzorem.

3. Detekce kouře/plamene je podporována pouze zařízením GV-TMEB5800 pro detekci plamene.

4. Atributy osob a vozidel nejsou v současné době podporovány.

# **GeoUision**:

### 4.5.3 Kompatibilní kamery GV-IP pro vyhledávání AI: Připojeno přes Al Guard V2.1

|                                                | Kompatibilní kamery GV-IP |  |  |
|------------------------------------------------|---------------------------|--|--|
|                                                | Všechny kamery GV-IP      |  |  |
| PVD Motion                                     | V                         |  |  |
| Narušení                                       | V                         |  |  |
| Cross Line                                     | V                         |  |  |
| Zadejte oblast                                 | V                         |  |  |
| Oblast odjezdu                                 | V                         |  |  |
| Pronásledování                                 | V                         |  |  |
| Detekce davu                                   | V                         |  |  |
| Detekce osobních ochranných prostředků         | V                         |  |  |
| Detekce kouře/plamene                          | V                         |  |  |
| Detekce obličejové masky                       | V                         |  |  |
| Detekce sociálního odstupu                     | V                         |  |  |
| Povinné zastavení na křižovatce                | V                         |  |  |
| Detekce chybné cesty                           | V                         |  |  |
| Překročení rychlosti                           | V                         |  |  |
| Detekce zvuku                                  | -                         |  |  |
| Vniknutí spuštěné senzorem                     | V                         |  |  |
| Poznámka: Atributy osoby a vozidlo nejsou v so | učasné době podporovány.  |  |  |

### 4.6 Sdílet odkazy

Na stránce Sdílené odkazy se zobrazí seznam sdílených odkazů, které jste vytvořili prostřednictvím okna videa. Vytvoření sdíleného odkazu viz č. 7 v části *3.1 Okno videa*.

**Poznámka:** Poznámku ke sdílenému záznamu lze upravovat. Jakmile je však poznámka odstraněna, nelze ji do nahrávky přidat zpět.

### 4.7 Archivy

Na stránce Archivy můžete zobrazit seznam archivovaných nahrávek, které jste vytvořili prostřednictvím okna videa. Postup archivace záznamu viz č. 8 v části *3.1 Okno videa*.

Dvakrát klikněte na archivovanou nahrávku a přehrajte ji.

#### Poznámka:

- 1. Archivované nahrávky nebudou omezeny 30denní lhůtou pro zadržení, pokud je ručně neodstraníte.
- 2. Poznámku k archivovanému záznamu lze upravovat. Jakmile je však poznámka odstraněna, nelze ji do archivu znovu přidat.
- 3. Podporováno je až 100 archivů. Pokud potřebujete další archivy, kontaktujte naše obchodní zástupce.

# **GeoVision**:

### 4.8 Upozornění

Když dojde k události, můžete být upozorněni prostřednictvím push oznámení na svém mobilním zařízení.

- 1. V levé nabídce klikněte na položku Upozornění.
- 2. V seznamu Upozornění klikněte na tlačítko Přidat upozornění.

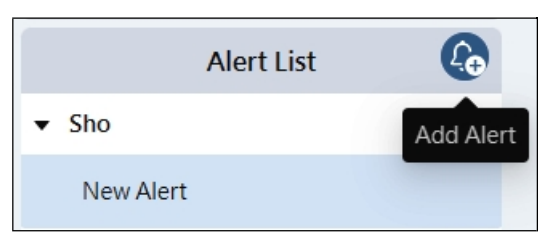

- 3. Pojmenujte výstrahu.
- 4. Definujte **čas spuštění** a **plán spuštění**, aby se oznámení push odesílala podle nastaveného času a dne.
- 5. Zadejte **Spuštěné upozornění** pro push oznámení, která se mají odesílat při nastavených událostech.
- 6. Upozornění můžete volitelně povolit/zakázat pomocí přepínače.

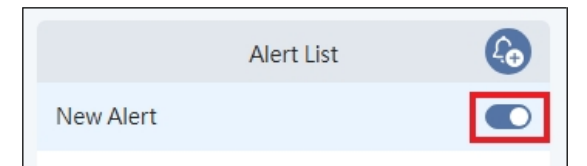

7. Klikněte na tlačítko Uložit.

### 4.9 Skupiny

Na stránce Skupiny můžete vytvořením skupin určit, kteří uživatelé účtu mají přístup ke kterým hostitelům. Byla vytvořena skupina s názvem "výchozí" s přístupem ke všem hostitelům.

#### Vytvoření skupiny:

- 1. Klikněte na+ vpravo nahoře.
- 2. Pojmenujte skupinu a klikněte na tlačítko **Odeslat**. Skupina je vytvořena.
- 3. Klikněte na nově vytvořenou skupinu.
- 4. Chcete-li do skupiny přiřadit hostitele a uživatele, klikněte na ikonu Upravit vedle položky **Informace o skupině.**
- 5. Vyberte všechny **dostupné hostitele** nebo požadované hostitele a kliknutím na tlačítko je přidejte.
- 6. Vyberte všechny **dostupné uživatele** nebo požadované uživatele a kliknutím na tlačítko *je přidejte*.
- 7. Klikněte na tlačítko Uložit. Výsledky se mohou zobrazit takto:

| GeoVision              |                    |                     |
|------------------------|--------------------|---------------------|
| Hosts 2                |                    |                     |
| Display Name           | Device Type        | Host Status         |
| GV-Cloud Bridge-Talpei | Cloud Bridge       | Enabled             |
| GV-AI Guard-Talpei     | AI Guard           | Enabled             |
| Users 1                |                    |                     |
| Name                   | Email              | Email Verification  |
| Amy Adams              | e@geovision.com.tw | 12-14-2022 09:05:28 |

# **GeoVision**:

#### Třídění fotoaparátů:

Po přiřazení hostitelů a uživatelů ke skupině můžete nakonfigurovat, jak budou kanály kamer z hostitelů rozmístěny v různých částech obrazovky.

| Group Info 🖍 Sorting Cameras          |                                     |                          |
|---------------------------------------|-------------------------------------|--------------------------|
| Camera list 8                         | Sorting demo: 4 v split mode        |                          |
| 1: GV-Cloud Bridge-Taipei - UA-R560F2 | < 1 2 >                             |                          |
| 2: GV-VMS-Taipei - Camera4            | GV-Cloud Bridge-Taipel<br>UA-R560F2 | GV-VMS-Taipei<br>Camera4 |
| 3: GV-VMS-Taipei - Camera5            | GV-VMS-Taipei<br>Camera5            | GV-VMS-Taipei<br>Camera6 |
| 4: GV-VMS-Taipei - Camera6            |                                     |                          |

- 8. Klikněte na kartu **Třídění kamer.**
- 9. Všechny kamery přiřazených hostitelů jsou uvedeny vlevo. Přetažením kamery nahoru a dolů v seznamu změníte její pořadí. Můžete přepínat režim rozdělení, abyste viděli, jak jsou kamery uspořádány v různých děleních obrazovky.
- 10. Klikněte na tlačítko **Uložit**.

**DŮLEŽITÉ**: Výchozí skupina byla vytvořena tak, aby umožnila všem uživatelům přístup ke všem hostitelům. Chcete-li proto určit uživatele účtu, který bude mít přístup pouze k omezenému počtu hostitelů, odeberte uživatele z výchozí skupiny.

| Home / Groups       |                               |              |
|---------------------|-------------------------------|--------------|
| Group Name          | Hosts Amount (Online/Offline) | Users Amount |
| • default (default) | 6(2/4)                        | 2            |

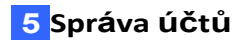

## Kapitola 5 Správa účtů

### 5.1 Přidání uživatelů účtu

Můžete přidat uživatele účtů pro monitorování různých hostitelů v systému GV-Cloud VMS. GV-Cloud VMS podporuje dva typy uživatelů účtů:

- Mistr: Uživatel účtu má přístup ke všem funkcím a nastavením.
- Non-Master: Uživatel účtu nemůže vytvářet hostitele a skupiny ani přistupovat k předplaceným službám. Kromě toho nemá přístup k funkcím VPN, zvukového protokolu a správy účtu.

#### Přidání uživatele účtu:

- 1. V horní části levého menu klikněte na ikonu GV-Cloud Apps > Správa účtu.
- 2. Vpravo nahoře klikněte na+. Zobrazí se stránka Vytvořit uživatele.
- 3. Zadejte jméno uživatele, e-mailovou adresu a číslo mobilního telefonu (nepovinné).
- 4. Klikněte na tlačítko **Odeslat**. Operátorovi se odešle potvrzovací e-mail.

Po kliknutí na aktivační odkaz pro potvrzení e-mailového účtu obdrží uživatel účtu další e-mail potvrzující úspěšnou registraci služby GV-Cloud spolu s dočasným přihlašovacím heslem.

Uživatel účtu se nyní může přihlásit do služby GV-Cloud pomocí registrované e-mailové adresy a dočasného přihlašovacího hesla. Chcete-li přihlašovací heslo změnit, klikněte na ikonu Účet v dolní části levého menu a vyberte možnost **Nastavení účtu**.

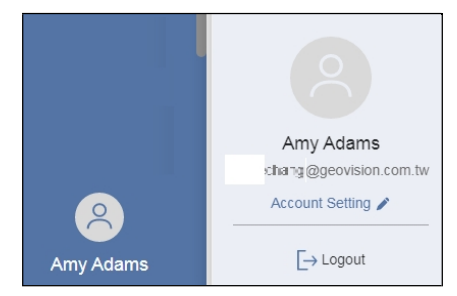

#### Přidělení oprávnění hostitele:

Podrobnosti o tom, jak určit, kteří uživatelé účtu mají přístup k monitorování hostitelů, najdete v části *4.7 Skupiny*. Po přihlášení uživatele se zobrazí pouze hostitelé přiřazení uživateli účtu.

# 

### 5.2 Změna typu uživatele

Chcete-li změnit uživatele, který není hlavním uživatelem, na hlavního uživatele, postupujte podle následujících kroků:

- 1. V horní části levého menu klikněte na ikonu GV-Cloud Apps > **Správa účtu**.
- 2. Klikněte na uživatelský účet v seznamu.
- 3. Vyberte Master.

| Console / Account | Management / Edit User      |
|-------------------|-----------------------------|
| Name              | Amy Adams                   |
| Email             | joycechang@geovision.com.lw |
| Master            | Ø                           |
|                   | SAVE                        |

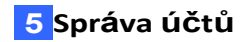

### 5.3 Dvoufaktorové ověřování

Ve výchozím nastavení se účty služby GV-Cloud přihlašují pomocí e-mailu a hesla. Dvoufaktorové ověřování (2FA) přidává k vašemu účtu další vrstvu zabezpečení tím, že pro přihlášení je nutné získat kód prostřednictvím SMS nebo e-mailu.

#### Povolení 2FA na účtu GV-Cloud:

- 1. V dolní části levého menu klikněte na ikonu Účet > **Nastavení účtu**.
- 2. Klikněte na možnost Zabezpečení .🕟
- 3. Přepněte možnost **Povolit 2FA**.
- 4. Zvolte způsob získání kódu pro přihlášení: SMS nebo e-mail.
  - Pokud zvolíte možnost SMS, musí být k účtu GV-Cloud přiřazeno číslo mobilního telefonu. Chcete-li přidat mobilní telefonní číslo, klikněte na tlačítko Profil. Zadejte telefonní číslo do pole Mobilní telefon a klikněte na tlačítko Ověřit.

| GeoUision)     |                                     |  |
|----------------|-------------------------------------|--|
| Profile        |                                     |  |
| Security       | 459453                              |  |
| Appearances    |                                     |  |
| 및 Subscription | Charac Name                         |  |
|                | Name Amy Adams                      |  |
|                | Mobile 🛛 +1 • (201) 555-0123 Verify |  |
|                | Save                                |  |

 Pokud vyberete možnost E-mail, bude kód zaslán na e-mailovou adresu, kterou jste použili při přihlášení k účtu GV-Cloud.

**Poznámka:** Pokud je pod stejným účtem GV-Cloud vytvořeno více uživatelů, musí se každý uživatel přihlásit a nakonfigurovat vlastní dvoufaktorové ověřování.

|                              | Ac                            | Account Management |                           |  |
|------------------------------|-------------------------------|--------------------|---------------------------|--|
| Console / Account Management |                               |                    |                           |  |
| Name                         | Email                         | Mobile             | Two-Factor Authentication |  |
| Alvin                        | alvin chan@geovision.com.tw 🥥 | e,                 | Disabled                  |  |
| Amy Adams                    | j 🚛 🖬 🗐 @geovision.com.tw 🥥   | -                  | Enabled                   |  |

# **GeoVision**<sup>®</sup>

# Kapitola 6 Protokol auditu

Protokoly auditu jsou záznamy o událostech a změnách provedených účty služby GV-Cloud, které poskytují úplný záznam o činnostech účtu. Protokoly auditu jsou proto cenným zdrojem informací pro správce, kteří zkoumají podezřelé síťové aktivity a diagnostikují problémy.

Vyhledávání v protokolech můžete provádět zadáním časového rozsahu, služby a chování uživatele. Protokol auditu vrátí následující informace:

- Služba: Cloud VMS, správa účtů
- Událost: Přihlášení, odhlášení nebo změna hesla.
- Uživatel: Operátor, který provedl činnost.
- Datum a čas
- IP adresa

|   | Audit Log          |             |                                   |                     |                |  |
|---|--------------------|-------------|-----------------------------------|---------------------|----------------|--|
| C | onsole / Audit Log |             |                                   |                     |                |  |
|   | © 2023-03-         | 21 00:00:00 | to                                | 2023-03-22 23:59:59 | Search         |  |
|   | All Services       |             | <ul> <li>All behaviors</li> </ul> |                     | ×              |  |
| L | ogs 🖪              |             |                                   |                     |                |  |
|   | Service            | Event       | User                              | Date & Time         | IP Address     |  |
|   | Cloud VMS          | Create Host | Amy Adams                         | 2023/03/22 16:04    | 60.248.143.172 |  |
|   | Account Management | Login       | Amy Adams                         | 2023/03/22 15:59    | 60.248.143.172 |  |
|   | Account Management | Update User | Sho                               | 2023/03/22 15:52    | 60.248.143.172 |  |
|   | Account Management | Login       | Sho                               | 2023/03/22 11:43    | 114.32.48.170  |  |

Poznámka: Do protokolu auditů lze ukládat data za 60 dní a denně je přepisovat novými daty.

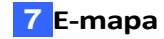

## Kapitola 7 E-mapa

Ikony připojených kamer můžete umístit na Mapy Google nebo na mapu nahranou do služby GV-Cloud. Mapa vám pomůže rychle určit polohu události nebo nainstalovaných zařízení.

### 7.1 Přidání mapy

- V levém menu klikněte na ikonu GV-Cloud Apps v horní části > eMap. Načtou se Mapy Google a v levé nabídce se zobrazí vytvořené hostitelské body.
- V Mapách Google přibližte polohu sledované budovy nebo oblasti. Nebo přejděte ke kroku 3 a nahrajte vlastní mapu.
- 3. Chcete-li nahrát mapu, klikněte na tlačítko **Přidat mapu** v horní části levého menu. Zobrazí se toto dialogové okno.

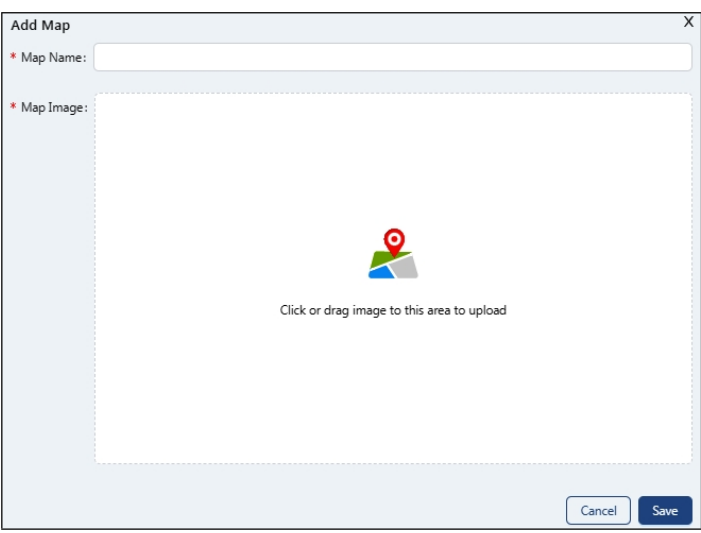

- A. Pojmenujte mapu a vyhledejte soubor mapy nebo přetáhněte obrázek do dialogového okna.
- B. Klikněte na tlačítko Uložit. Na Mapy Google se umístí špendlík.
- 4. Kliknutím na špendlík otevřete mapu.
- 5. Klikněte na tlačítko Upravit v horní části mapy.

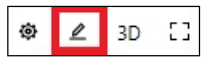

- 6. Přetáhněte kamery z levé nabídky na mapu podle jejich umístění.
- 7. Volitelně nastavte zónu zobrazení pro znázornění sledované oblasti kamery:
  - A. Klikněte na modré kolečko pod ikonou fotoaparátu a vyberte možnost Nastavit oblast. Zobrazí se vějířovitá oblast zobrazení.

# **GeoVision**:

B. Klikněte na zónu zobrazení. Objeví se její nastavovací tlačítka a červená čára.

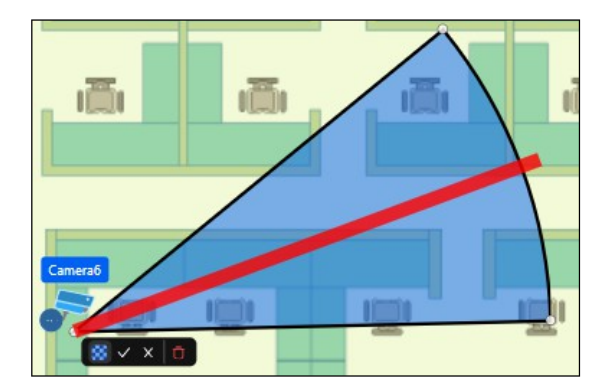

- C. Kliknutím na červenou čáru a jejím přetažením posunete směr zóny zobrazení.
- D. Chcete-li změnit velikost zóny zobrazení, klikněte na ni a přetáhněte dva její rohy.
- E. V případě potřeby změňte barvu zóny zobrazení.
- F. Nastavení dokončíte kliknutím na tlačítko Zaškrtnout.
- 8. Po dokončení znovu klikněte na tlačítko **Upravit** v horní části mapy.

**Tip:** Po kliknutí na tlačítko 3D lze vytvořenou mapu zobrazit v 3D zobrazení, které můžete pomocí kolečka myši přibližovat a oddalovat a podle potřeby s ní otáčet.

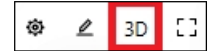

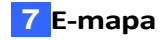

#### 7.2 Nastavení seznamu událostí a vyskakovací mapy

Na pravé straně mapy můžete povolit zobrazení seznamu událostí v reálném čase a vybrat, které události se mají v seznamu zobrazovat. Při výskytu události se na obrazovce objeví také příslušná mapa s blikající ikonou spuštěného fotoaparátu.

| (♥ 2 3D 1) Google Map / Office-Taipei▼ | 2 |                                                                              | @ 😫 III 🔳 |
|----------------------------------------|---|------------------------------------------------------------------------------|-----------|
|                                        |   | Video Event / Motion<br>GV-Cloud(VMS 18-1) - Camera25<br>07-12-2023 16:50:17 |           |
|                                        |   | Video Event / Motion<br>GV-Cloud(VMS 18-1) - Camera3<br>07-12-2023 16:50:17  | 1         |
|                                        |   | Video Event / Motion<br>GV-Cloud(VMS 18-1) - Camera12<br>07-12-2023 16:50:16 |           |
|                                        |   | Video Event / Motion<br>GV-Cloud(VMS 18-1) - Camera4<br>07-12-2023 16:50:15  | 1         |
|                                        |   | Video Event / Motion<br>GV-Cloud(VMS 18-1) - Camera26<br>07-12-2023 16:50:15 |           |
|                                        |   | Video Event / Motion<br>GV-Cloud(VMS 18-1) - Camera17<br>07-12-2023 16:50:14 |           |
|                                        | > | Video Event / Motion<br>GV-Cloud(VMS 18-1) - Camera20<br>07-12-2023 16:50:14 |           |
|                                        |   | Video Event / Motion<br>GV-Cloud(VMS 18-1) - Camera15<br>07-12-2023 16:50:14 |           |
|                                        |   | Video Event / Motion<br>GV-Cloud(VMS 18-1) - Camera10<br>07-12-2023 16:50:12 |           |
|                                        |   | Video Event / Motion<br>GV-Cloud(VMS 18-1) - Camera5<br>07-12-2023 16:48:54  |           |

 Chcete-li určit, které události se mají zobrazit v seznamu událostí, klikněte vpravo nahoře na tlačítko Filtrovat , vyberte požadované zprávy o událostech a klikněte na tlačítko Uložit.

| Filter Message         | ×  |
|------------------------|----|
| ▶                      |    |
| Video Event            |    |
| ▶ □ I/O Event          |    |
| POS Event              |    |
| Access Log             |    |
| Event Log              |    |
|                        |    |
|                        |    |
|                        |    |
|                        |    |
|                        |    |
|                        |    |
|                        |    |
|                        |    |
|                        |    |
|                        |    |
|                        |    |
|                        |    |
| Deselect All Cancel Sa | ve |

- Chcete-li povolit funkci vyskakovacího okna mapy, vyberte v pravém horním rohu možnost Automaticky vybrat nejnovější událost 2. Jakmile dojde k zadaným událostem, zobrazí se příslušná mapa s blikající ikonou fotoaparátu.
- 3. Chcete-li zobrazit živý náhled spuštěného fotoaparátu, klikněte na jeho ikonu.

# **GeoVision**:

# Příloha

### Základní nastavení sítě

Ve většině případů není pro přístup ke službám GV-Cloud nutná žádná konfigurace sítě. Pouze v případě, že brána firewall nebo poskytovatel internetu omezuje odchozí připojení, je třeba otevřít následující výchozí porty pro vzdálená připojení.

| Služba       | Port připojení  |
|--------------|-----------------|
| Přímý přenos | 80, 3443, 56000 |
| Přehrávání   | 3443, 5552      |
| Přenos dat   | 443, 56000      |
| WS Player    | 9100            |

Služby GV-Cloud používají také níže uvedené IP adresy. Pokud jsou odchozí připojení omezena, přidejte tyto tři IP adresy na whitelist vaší sítě pro vzdálený přístup.

\*.gvaicloud.com

\*.ccrelay.mygvcloud.com relay.vsm.mygvcloud.com